### CÔNG TY CỔ PHẦN TIN HỌC VIỄN THÔNG PETROLIMEX

### DỰ ÁN CUNG CẤP VÀ TRIỀN KHAI PHẦN MỀM QUẢN TRỊ NGUỒN LỰC DOANH NGHIỆP TÔNG CÔNG TY DỊCH VỤ XĂNG DẦU PETROLIMEX **TÀI LIỆU HƯỚNG DẪN SỬ DỤNG** PHÂN HỆ BÁN HÀNG

### PTC-ERP

| Ngày tạo tài liệu:  | 27/12/2019    |
|---------------------|---------------|
| Ngày sửa cuối cùng: | 04/11/2020    |
| Mã tài liệu:        | PTC-ERP_UG_SD |
| Phiên bản:          | 0 04          |

### BẢN GHI NHẬN THAY ĐỔI

| Ngày thay<br>đổi | Mục, bảng,<br>sơ đồ được<br>thay đổi | Lý do   | Phiên<br>bản cũ | T S X | Mô tả thay đổi | Phiên<br>bản mới |
|------------------|--------------------------------------|---------|-----------------|-------|----------------|------------------|
| 27/12/2019       |                                      | Tạo mới |                 | Т     |                | 0 01             |
| 08/01/2020       |                                      | Sửa đổi |                 | S     |                | 0 02             |
| 21/04/2020       |                                      | Sửa đổi |                 | S     |                | 0 03             |
| 04/11/2020       |                                      | Sửa đổi |                 | S     |                | 0 04             |
|                  |                                      |         |                 |       |                |                  |
|                  |                                      |         |                 |       |                |                  |
|                  |                                      |         |                 |       |                |                  |
|                  |                                      |         |                 |       |                |                  |

T-Thêmmới S-Sửa đổi X-Xoá

| I.          | TỔNG QUAN TÀI LIỆU                                                         | 1   |
|-------------|----------------------------------------------------------------------------|-----|
| 1.          | Mục đích                                                                   | 1   |
| 2.          | Thuật ngữ và viết tắt                                                      | 1   |
| II.         | CÁC QUY TRÌNH XỬ LÝ                                                        | 2   |
| 1.          | TP/SD.01 KHAI BÁO HỒ SƠ GIÁ                                                | 2   |
| 1.1.        | . Mục đích quy trình                                                       | 2   |
| 1.2.        | . Phạm vi và đối tượng áp dụng                                             | 2   |
| 1.3.        | . Hướng dẫn thực hiện                                                      | 2   |
| 1.3.        | 1. Hướng dẫn thực hiện Khai báo giá bán lẻ (PC1)                           | 2   |
| 1.3.        | 2. Hướng dẫn thực hiện Khai báo giá chiết khấu (PC8)                       | 3   |
| 1.3.        | .3. Hướng dẫn thực hiện Khai báo giá bán cuối (PC9)                        | 3   |
| 2. TF       | P/SD.02 QUY TRÌNH XUẤT BÁN CHO KHÁCH – HÓA ĐƠN NGAY                        | 5   |
| 2.1.        | . Mục đích quy trình                                                       | 5   |
| 2.2.        | . Phạm vi và đôi tượng áp dụng                                             | 5   |
| 2.3.        | . Hướng dân thực hiện                                                      | 5   |
| <b>3.</b> T | P/SD.03 QUY TRÍNH XUÂT BÀN CHO KHÁCH – HOA ĐƠN SAU                         | 13  |
| 3.1.        | Mục dích quy trình                                                         |     |
| 3.2.        | Phậm vì và đói tượng áp dụng                                               |     |
| 3.3.        | Hương dan thực niện                                                        | 13  |
| 3.3.        | 1. Hương dan thực hiện <b>Bước 1: Tạo lệnh xuất hàng (SOA)</b>             | 13  |
| 3.3.        | 2. Hương dan thực hiện <b>Bước 2: Tạo chứng từ xuất kho (DOP)</b>          |     |
| 3.3.        | 3. Hương dan thực hiện <b>Bước 3: Xuất hóa đơn sau (DXA)</b>               |     |
| 4.          | TP/SD.04 QUY TRINH XUAT BAN CHO KHACH – HOA ĐON TRUC<br>Mue đích guy trình | C21 |
| 4.1.        | Phom vi và đấi tượng án dụng                                               |     |
| 4.2.        | Hướng dẫn thực biên                                                        |     |
| <b>-</b>    | 1 Hướng dẫn thực hiện Bước 1: Xuất hóa đơn trước/lấy hàng dần (DXP)        |     |
| J.          | 2 Hướng dẫn thực hiện Bước 2: Tạo lậnh xuất hàng (SOA)                     |     |
| J.          | 3 Hướng dẫn thực hiện Bước 3: Tạo Chứng từ xuất kho (DOP)                  |     |
| 5           | TP/SD 05 OUV TRÌNH XUẤT BÁN NÔI BÔ                                         | 20  |
| 5.1.        | Muc đích quy trình                                                         |     |
| 5.2.        | . Pham vi và đối tương áp dung                                             | 29  |
| 5.3.        | . Hướng dẫn thực hiện                                                      |     |
| 5.3.        | 1. Hướng dẫn thực hiện <b>Bước 1: Tạo lệnh xuất hàng (SOA)</b>             |     |
| 5.3.        | 2. Hướng dẫn thực hiện <b>Bước 2: Tạo chứng từ xuất kho (DOP)</b>          |     |
| 5.3.        | 3. Hướng dẫn thực hiện <b>Bước 3: Xuất hóa đơn nội bộ (IX)</b>             |     |
| 6.          | TP/SD.06 TÍCH HỢP DỮ LIỆU BÁN HÀNG TẠI CỬA HÀNG                            | 37  |
| 6.1.        | . Mục đích quy trình                                                       |     |
| 6.2.        | . Phạm vi và đối tượng áp dụng                                             |     |
| 6.3.        | . Hướng dẫn thực hiện                                                      |     |
| 7.          | TP/SD.07 TÍCH HỢP DỮ LIỆU KHO (KS5, KS6, KS9)                              |     |
| 7.1.        | . Mục đích quy trình                                                       |     |
| 7.2.        | . Phạm vi và đôi tượng áp dụng                                             | 38  |

| 7.3.          | Hướng dẫn thực hiện                        |  |
|---------------|--------------------------------------------|--|
| 8.            | TP/SD.08 QUY TRÌNH XUẤT HÓA ĐƠN ĐIỀU CHỈNH |  |
| <b>8.1.</b> N | Auc đích quy trình                         |  |
| 8.2. I        | Phạm vi và đối tượng áp dụng               |  |
| 8.3. I        | Tướng dẫn thực hiện                        |  |
|               |                                            |  |

### I. TỔNG QUAN TÀI LIỆU

### 1. Mục đích

Tài liệu hướng dẫn sử dụng phân hệ mua hàng hướng dẫn chi tiết quy trình nghiệp vụ, các bước thực hiện và thao tác nhập liệu trên phần mềm.

### 2. Thuật ngữ và viết tắt

| STT | Thuật ngữ/ Từ viết<br>tắt | Diễn giải                                   |
|-----|---------------------------|---------------------------------------------|
| 1   | ТСТҮ                      | Tổng công ty                                |
| 2   | СТҮ                       | Công ty                                     |
| 3   | TXD                       | Trạm xăng dầu                               |
| 4   | NCC                       | Nhà cung cấp                                |
| 5   | PTC                       | TỔNG CÔNG TY DỊCH VỤ XĂNG DẦU<br>PETROLIMEX |

### II. CÁC QUY TRÌNH XỬ LÝ

### 1. TP/SD.01 KHAI BÁO HỎ SƠ GIÁ

### 1.1. Mục đích quy trình

- Quy trình mô tả nghiệp vụ thiết lập giá bán, thuế, phí, ...vào hệ thống để phục vụ cho việc xác định giá tự động khi lập các giao dịch bán hàng.
- Dùng để đối chiếu giá bán với hóa đơn xuất cho khách hàng
- In báo giá gửi khách hàng

### 1.2. Phạm vi và đối tượng áp dụng

- Quy trình được sử dụng để VPCTy khai báo giá
- Phạm vi khai báo giá: Khai báo chi tiết theo khách

### 1.3. Hướng dẫn thực hiện

### 1.3.1. Hướng dẫn thực hiện Khai báo giá bán lẻ (PC1)

Đường dẫn: Logistics → Khai báo giá → Khai báo giá bán lẻ (PC1) Tcode: PC1

| K   | Khai bao gia ban le                           |               |          |            |            |                   |          |               |  |  |  |
|-----|-----------------------------------------------|---------------|----------|------------|------------|-------------------|----------|---------------|--|--|--|
| Ngà | Ngày hiệu lực <mark>81/12/2019 15:00 国</mark> |               |          |            |            |                   |          |               |  |  |  |
| Gi  | Giá bán lẻ 🕺 😵 (Ctri-S) 🗄 🖓 🍎                 |               |          |            |            |                   |          |               |  |  |  |
|     | Ghi chú                                       |               |          |            |            |                   |          |               |  |  |  |
| Ш   | Hàng hóa                                      | ÐVT           |          | Giá bán lẻ | Ngày h/hạn | Vùng bán          |          | Điểm bán/CHXD |  |  |  |
| 1   | » 0201004 - Xăng E5 RON 92-II                 | LTT - Liter   | ~        | 19 720     |            | 🗉 01 - Vùng giá 1 | ~        | ×             |  |  |  |
| 2   | » 0201004 - Xăng E5 RON 92-II                 | LTT - Liter   | <b>~</b> | 20 110     |            | 📃 02 - Vùng giá 2 | <b>~</b> | ×             |  |  |  |
| 3   | » 0201032 - Xăng RON95-III                    | 💌 LTT - Liter | <b>~</b> | 20 880     |            | 📃 01 - Vùng giá 1 | ~        | ×             |  |  |  |
| 4   | 0201032 - Xăng RON95-III                      | LTT - Liter   | ~        | 21 290     |            | 📃 02 - Vùng giá 2 | ~        | ×             |  |  |  |
| 5   | »                                             | ×             | <b>~</b> |            |            | E                 | <b>~</b> | ×             |  |  |  |
| 6   | »                                             | ✓             | ~        |            |            | Ξ                 | ~        | ×             |  |  |  |

| STT | Trường thông tin | Diễn giải                                                                                                 | Loại thông tin                | Bắt<br>buộc |
|-----|------------------|----------------------------------------------------------------------------------------------------|-------------------------------|-------------|
| 1   | Ngày hiệu lực    | Ngày hiệu lực của hồ sơ giá<br>bán lẻ                                                                     | Mặc định ngày giờ<br>hiện tại | Х           |
| 2   | Hàng hóa         | Mặt hàng khai báo giá bán                                                                                 | Chọn trong danh mục           | Х           |
| 3   | ÐVT              | Đơn vị tính                                                                                               | Chọn trong danh mục           | Х           |
| 4   | Giá bán lẻ       | Giá bán lẻ theo quy định<br>của nhà nước theo từng chu<br>kỳ giá                                          | Tự nhập                       | Х           |
| 5   | Ngày h/hạn       | Ngày hết hạn của hồ sơ giá<br>bán lẻ                                                                      | Tự nhập                       |             |
| 6   | Vùng bán         | Vùng giá bán lẻ                                                                                           | Chọn trong danh mục           | Х           |
| 7   | Điểm bán/ CHXD   | Khai báo giá bán lẻ chi tiết<br>cho từng trạm xăng dầu. Để<br>trống là áp dụng cho tất cả<br>các điểm bán | Chọn trong danh mục           |             |

1.3.2. Hướng dẫn thực hiện Khai báo giá chiết khấu (PC8)
 Đường dẫn: Logistics → Khai báo giá → Khai báo giá chiết khấu (PC8)
 Tcode: PC8

| <b>Kh</b><br>Ngày | Khai báo giá chiết khấu<br>Ngày hiệu lực <mark>81/12/2019 15:00 📳</mark> |                       |             |               |                             |               |            |            |                      |                       |     |
|-------------------|--------------------------------------------------------------------------|-----------------------|-------------|---------------|-----------------------------|---------------|------------|------------|----------------------|-----------------------|-----|
| Giả               | Giảm giá                                                                 |                       |             |               |                             |               |            |            |                      | 1 🛛 🐞                 |     |
| G                 | Ghi chú                                                                  |                       |             |               |                             |               |            |            |                      |                       |     |
| Ш                 |                                                                          | Hàng hóa              | ÐVT         | Nguồn hàng    | Khách hàng                  | H/t giao nhận | Chiết khấu | Ngày h/hạn | Khách nhận           | Vùng giá              |     |
| 1 >               | » 0201004                                                                | - Xăng E5 RON 9: 🗉 LT | T - Liter 🛛 | 200 - Ngu 🔽 1 | 00011 - CÔNG TY XĂNG DẦU 🗐  | FOB - Free    | 200        |            | 🗉 100011 - CÔNG TY X | ĂNG 🔳 01 - Vùng giá 1 | ×   |
| 2 >               | » 0201032                                                                | - Xăng RON95-III 🔳 LT | T - Liter 🛉 | 200 - Ngu 🔽 1 | 00012 - CÔNG TY TNHH XĂNC 🗉 | FOB - Free    | 220        |            | 🔳 100012 - CÔNG TY T | NHH 🔳 01 - Vùng giá 1 | ×   |
| 3 >               | •                                                                        | E                     | ~           |               |                             | ✓             |            |            | E                    | E                     | ~ × |
| 4 >               | >                                                                        | E                     | ~           |               | E                           | ×             |            |            | E                    | E                     | ××  |

### Giải thích các trường thông tin

| STT | Trường thông<br>tin    | Diễn giải                                                            | Loại thông tin             | Bắt<br>buộc |
|-----|------------------------|----------------------------------------------------------------------|----------------------------|-------------|
| 1   | Ngày hiệu lực          | Ngày hiệu lực của hồ sơ giá<br>chiết khấu                            | Mặc định ngày giờ hiện tại | Х           |
| 2   | Hàng hóa               | Mặt hàng khai báo giá bán                                            | Chọn trong danh mục        | Х           |
| 3   | ÐVT                    | Đơn vị tính                                                          | Chọn trong danh mục        | Х           |
| 4   | Nguồn hàng             | Đã nộp thuế BVMT                                                     | Chọn trong danh mục        | Х           |
| 5   | Khách hàng             | Khách hàng chiết khấu                                                | Chọn trong danh mục        | Х           |
| 6   | Hình thức giao<br>nhận | FOB, CIF, CFR,                                                       | Chọn trong danh mục        | Х           |
| 7   | Chiết khấu             | Mức chiết khấu cho khách                                             | Tự nhập                    | Х           |
| 8   | Ngày hết hạn           | Ngày hết hạn của hồ sơ giá                                           | Tự nhập                    |             |
| 9   | Khách nhận             | Khách nhận giá chiết khấu                                            | Chọn trong danh mục        | Х           |
| 10  | Vùng giá               | Vùng giá bán. Nếu để trống<br>là áp dụng cho tất cả các<br>vùng giá. | Chọn trong danh mục        |             |

 1.3.3. Hướng dẫn thực hiện Khai báo giá bán cuối (PC9)
 Đường dẫn: Logistics → Khai báo giá → Khai báo giá bán cuối cho khách Tcode: PC9

| Khai báo giá bán cuối cho khách<br>Ngày hiệu lực <mark>81/12/2019 15:00  🗊</mark> |        |                        |               |                |                          |                   |         |            |                         |                     |
|-----------------------------------------------------------------------------------|--------|------------------------|---------------|----------------|--------------------------|-------------------|---------|------------|-------------------------|---------------------|
| Th                                                                                | ành p  | ohần giá               |               |                |                          |                   |         |            |                         | Save (Ctrl-S) 🗐 🖉 🍎 |
|                                                                                   | Ghi ch | nú                     |               |                |                          |                   |         |            |                         |                     |
|                                                                                   |        | Hàng hóa               | ÐVT           | Nguồn hàng     | Khách hàng               | H/t giao nhận     | Giá bán | Ngày h/hạn | Khách nhận              | Vùng giá            |
| 1                                                                                 | » 020  | 01004 - Xăng E5 RON 9/ | 🛙 LTT - Liter | 💌 200 - Nguć 💌 | 100011 - CÔNG TY XĂNG D. | ÂU I 🗉 FOB - Free | 19 020  |            | I00011 - CÔNG TY XĂNG   | E X                 |
| 2                                                                                 | » 020  | 01032 - Xăng RON95-III | 🛛 LTT - Liter | 🗙 200 - Ngu 😪  | 100011 - CÔNG TY XĂNG D  | ÂU 🔳 FOB - Fre 💌  | 20 680  |            | 📃 100011 - CÔNG TY XĂNG | ; 🗉 🔍 🗙             |
| 3                                                                                 | »      | [                      | 1             | <b>~</b>       |                          | E 💌               |         |            | E                       | EXX                 |
| 4                                                                                 | »      | [                      | 1             | <b>v v</b>     |                          | E 💌               |         |            | Ξ                       | ∎ ××                |

Công ty Cổ phần Tin học Viễn thông Petrolimex

| STT | Trường thông tin       | Diễn giải                                                            | Loại thông tin                | Bắt<br>buộc |
|-----|------------------------|----------------------------------------------------------------------|-------------------------------|-------------|
| 1   | Ngày hiệu lực          | Ngày hiệu lực của hồ sơ giá<br>bán cuối                              | Mặc định ngày giờ<br>hiện tại | X           |
| 2   | Hàng hóa               | Mặt hàng khai báo giá bán                                            | Chọn trong danh mục           | Х           |
| 3   | Đơn vị tính            | Đơn vị tính giao nhận                                                | Chọn trong danh mục           | Х           |
| 4   | Nguồn hàng             | Nguồn hàng: Đã nộp thuế<br>BVMT                                      | Chọn trong danh mục           | X           |
| 5   | Khách hàng             | Khách hàng chiết khấu                                                | Chọn trong danh mục           | Х           |
| 6   | Hình thức giao<br>nhận | FOB, CIF, CFR,                                                       | Chọn trong danh mục           | Х           |
| 7   | Giá bán                | Giá bán cuối cùng cho<br>khách hàng                                  | Tự nhập                       | Х           |
| 8   | Ngày hết hạn           | Ngày hết hạn của hồ sơ giá                                           | Tự nhập                       |             |
| 9   | Khách nhận             |                                                                      | Chọn trong danh mục           | X           |
| 10  | Vùng giá               | Vùng giá bán. Nếu để trống<br>là áp dụng cho tất cả các<br>vùng giá. | Chọn trong danh mục           |             |

Giải thích các trường thông tin

### 2. TP/SD.02 QUY TRÌNH XUẤT BÁN CHO KHÁCH – HÓA ĐƠN NGAY

### 2.1. Mục đích quy trình

- Quy trình dùng để thực hiện nghiệp vụ bán cho khách hàng, các công ty con trực thuộc hóa đơn xuất đồng thời cùng với hàng hóa.

### 2.2. Phạm vi và đối tượng áp dụng

- Quy trình được áp dụng tại VPCTy và Chi nhánh

### 2.3. Hướng dẫn thực hiện

### 2.3.1. Hướng dẫn thực hiện Xuất hàng kiêm hóa đơn (DOX)

### Đường dẫn: Logistics → Bán hàng → Xuất hàng kiêm hóa đơn

### Tcode: **DOX**

### - Tab Tiền hàng

| Xuất hàng kiêm hó<br>Ngày chứng từ 30/12/2019 09:17<br>Ghi chú | a đơn<br>📱 Ngày lấy giá <mark>30/12/20</mark> | 19 9:19 🗉                     |                               |                           |
|----------------------------------------------------------------|-----------------------------------------------|-------------------------------|-------------------------------|---------------------------|
| Số tham chiếu:                                                 | , Số hợp đồng:                                | , Ngày hợp đồng:              | 囯, Hình thức giao nhận: F     | ов                        |
| Tiên hàng Xuất kho Hóa đơi                                     | 1                                             |                               | Sa                            | ave (Ctrl-S) 🗐 😰 🍎        |
| Khách hàng 100011 - CÔNG TY X                                  | (ĂNG DẦU PHÚ KHÁNH                            | <br>[]                        |                               |                           |
| IIIII Hàng hóa                                                 | ĐVT Số lượng                                  | Lô hàng Nguồn hàng Giá tr.thu | uế %VAT Giá sau thuếThuế BVMT | Giá b.lẻ Ch.khấu          |
| 1 » 0201004 - Xăng E5 RON 92-                                  | -II 🔳 LTT - Lite 🗹 20 000                     | 🔽 200 - Ngt 🔽 19 800.00       | 00 0.00 19 800.00 0.00        | 19 800.00 0               |
| 2 >>                                                           | <b>∃</b>                                      | <b>~</b>                      | 0                             |                           |
| 3 »                                                            |                                               |                               | 0                             |                           |
| Loại p.tiện                                                    | Tiền hàng                                     | Tổng tiền                     | Kho xuất                      |                           |
|                                                                |                                               | <b>396 000 000</b> 10         | 0.HH00 - Kho thủ tục v        | /ăn phòr 🔽                |
| P01-Xe sitec •                                                 | 396 000 000                                   | 396 000 000 10                | 0.HH00 - Kho thủ tục v        | /ăn phòr <mark>∕</mark> × |
| •                                                              |                                               |                               |                               | ×                         |
| •                                                              |                                               |                               |                               | ×                         |

| STT | Trường thông tin | Diễn giải                                          | Loại thông tin         | Bắt buộc |
|-----|------------------|----------------------------------------------------|------------------------|----------|
| 1   | Ngày chứng từ    | Ngày xuất hóa đơn                                  | Tự nhập                | Х        |
| 2   | Ngày lấy giá     | Ngày lấy giá từ hồ sơ giá<br>đã nhập               | Tự nhập                |          |
| 3   | Ghi chú          | Diễn giải chứng từ                                 | Tự nhập                |          |
| 4   | Số tham chiếu    | Số tham chiếu                                      | Chọn trong danh<br>mục |          |
| 5   | Số hợp đồng      | Số hợp đồng                                        | Tự nhập                |          |
| 6   | Ngày hợp đồng    | Ngày hợp đồng                                      | Tự nhập                |          |
| 7   | H/t giao nhận    | Lọc chứng từ xuất hàng<br>theo hình thức giao nhận | Chọn trong danh<br>mục | Х        |

| STT | Trường thông tin | Diễn giải                                                                                    | Loại thông tin                          | Bắt buộc |
|-----|------------------|----------------------------------------------------------------------------------------------|-----------------------------------------|----------|
| 8   | Khách hàng       | Khách hàng xuất hóa đơn                                                                      | Chọn trong danh<br>mục                  | Х        |
| 9   | Hàng hóa         | Thông tin hàng hóa                                                                           | Tự nhập                                 | X        |
| 10  | ÐVT              | Đơn vị tính của số lượng<br>giao dịch                                                        | Tự nhập                                 | X        |
| 11  | Số lượng         | Số lượng giao dịch theo<br>đơn vị tính                                                       | Tự nhập                                 | X        |
| 12  | Lô hàng          | Số lô hàng                                                                                   | Tự nhập                                 |          |
| 13  | Nguồn hàng       | Nguồn hàng xuất hóa đơn                                                                      | Chọn trong danh<br>mục                  | X        |
| 14  | Giá trước thuế   | Giá trước thuế                                                                               | Tự động lấy từ hồ<br>sơ giá, có thể sửa | X        |
| 15  | %VAT             | Tỷ suất thuế GTGT                                                                            | Tự nhập                                 | Х        |
| 16  | Giá sau thuế     | Giá trước thuế *<br>(1+%VAT)                                                                 | Tính tự động                            | X        |
| 17  | Thuế BVMT        | Nếu nguồn hàng phải nộp<br>thuế BVMT, phần mềm tự<br>tính bằng Số lượng*Đơn<br>giá thuế BVMT | Tự động, có thể<br>sửa                  | х        |
| 18  | Giá b.lẻ         | Giá bán lẻ tại thời điểm<br>xuất hóa đơn                                                     | Lấy từ hồ sơ giá                        | X        |
| 19  | Chiết khấu       | Chiết khấu cho khách<br>hàng nếu có                                                          | Lấy từ hồ sơ giá                        | X        |
| 20  | Loại p/tiện      | Loại phương tiện giao<br>hàng                                                                | Lấy theo lệnh xuất                      |          |
| 21  | Tiền hàng        | Đơn giá trước thuế * số<br>lượng                                                             | Tự động                                 | X        |
| 22  | Tổng tiền        | Đơn giá sau thuế * số<br>lượng                                                               | Tự động                                 | X        |
| 23  | Kho xuất         | Kho xuất hàng                                                                                | Chọn trong danh<br>mục                  | X        |

PTC-ERP – Hướng dẫn sử dụng phân hệ bán hàng

### - Tab Xuất kho

| Tiề | n hàng  | Xuất kho     | Hóa đơn          |             |            |                  |         |        |           |           |           |                    | Save (Ctrl-S) 📱 😰 🐞                |
|-----|---------|--------------|------------------|-------------|------------|------------------|---------|--------|-----------|-----------|-----------|--------------------|------------------------------------|
| Khá | ch hàng |              | 10001            | 1 - CÔNG TY | ' XĂNG DÂI | J PHÚ KHÁI       | NH Ghio | :hú    |           |           |           |                    |                                    |
|     |         | Hàng hóa     | ÐVT              | Số lượng    | Nhiệt độ   | D15<br>(x10.000) | VCF     | WCF    | LTT       | L15       | KG        | Lô hàng Nguồn hàng | Kho xuất                           |
| 1 ( | 0201004 | - Xăng E5 RC | ON 91 LTT - Lite | 20 000      | 30         | 7890             | 0.9857  | 0.7879 | 20 000.00 | 19 714.00 | 15 532.66 | 200 - Ngu          | 100.HH00 - Kho thủ tục văn phòng T |
| 2   |         |              |                  |             |            |                  |         |        |           |           |           |                    |                                    |
| 3   |         |              |                  |             |            |                  |         |        |           |           |           |                    |                                    |

| STT | Trường thông tin | Diễn giải                      | Loại thông tin                                | Bắt<br>buộc |
|-----|------------------|--------------------------------|-----------------------------------------------|-------------|
| 1   | Khách hàng       | Khách hàng                     | Copy từ tab Tiền hàng<br>Chỉ hiển thị         | X           |
| 2   | Hàng hóa         | Hàng hóa                       | Copy từ tab Tiền hàng<br>Chỉ hiển thị         | X           |
| 3   | ÐVT              | Đơn vị tính                    | Copy từ tab Tiền hàng<br>Chỉ hiển thị         | X           |
| 4   | Số lượng         | Số lượng                       | Copy từ tab Tiền hàng<br>Chỉ hiển thị         | X           |
| 5   | Nhiệt độ         | Nhiệt độ khi xuất kho          | Tự nhập                                       | Х           |
| 6   | D15              | Tỷ trọng tại 15°C              | Tự nhập                                       | X           |
| 7   | VCF              | Hệ số hiệu chỉnh dung<br>tích  | Tính tự động                                  | Х           |
| 8   | WCF              | Hệ số hiệu chỉnh khối<br>lượng | Tính tự động                                  | X           |
| 9   | LTT              | Lít thực tế                    | Copy từ tab Tiền hàng<br>Chỉ hiển thị         | X           |
| 10  | L15              | Lít 15                         | Copy từ tab Tiền hàng<br><i>Chỉ hiển th</i> ị | Х           |
| 11  | KG               | KG                             | Copy từ tab Tiền hàng<br>Chỉ hiển thị         | Х           |
| 12  | Lô hàng          | Chỉ định lô hàng               | Copy từ tab Tiền hàng<br>Chỉ hiển thị         |             |
| 13  | Nguồn hàng       | Chỉ định nguồn hàng            | Copy từ tab Tiền hàng<br>Chỉ hiển thị         | Х           |
| 14  | Kho xuất         | Kho xuất hàng                  | Copy từ tab Tiền hàng<br>Chỉ hiển thị         | X           |

Giải thích các trường thông tin

| - Tab Hóa            | a đơn                                                               |                     |
|----------------------|---------------------------------------------------------------------|---------------------|
| Tiền hàng Xuất kh    | IO Hóa đơn                                                          | Save (Ctrl-S) 📳 😰 🍎 |
| Khách hàng           | 100011 - CÔNG TY XĂNG DẦU PHÚ KHÁNH                                 |                     |
|                      |                                                                     |                     |
| %VAT                 | 10                                                                  |                     |
| Hình thức thanh toán | CK T                                                                |                     |
| Ngày hóa đơn         | 30/12/2019                                                          |                     |
| Ngày đáo hạn         | 30/12/2019                                                          |                     |
| Mẫu hóa đơn          | 01GTKT6/00                                                          |                     |
| Ký hiệu hóa đơn      | AV/17P                                                              |                     |
| Số hóa đơn           | 23972                                                               |                     |
| Không chịu thuế      |                                                                     |                     |
| Tên khách hàng       | CÔNG TY XĂNG DẦU PHÚ KHÁNH                                          |                     |
| MST                  | 4200240380                                                          |                     |
| Địa chỉ              | 10B Nguyễn Thiện Thuật, Phường Tân Lập, Thành phố Nha Trang, Tỉnh I | Khánh Hòa           |
| Người mua            |                                                                     |                     |
| Email                |                                                                     |                     |
| Tổng tiền hàng       | 360 000 000                                                         |                     |
| Tiền thuế            | 36 000 000                                                          |                     |
| Tống tiền            | 396 000 000                                                         | ~                   |

| STT | Trường thông tin        | Diễn giải                                     | Loại thông tin                                | Bắt buộc |
|-----|-------------------------|-----------------------------------------------|-----------------------------------------------|----------|
| 1   | %VAT                    | Tỷ suất thuế GTGT                             | Copy từ tab Tiền<br>hàng                      | Х        |
| 2   | Hình thức thanh<br>toán | Hình thức thanh toán in<br>lên hóa đơn        | Chọn trong danh<br>mục                        | Х        |
| 3   | Ngày hóa đơn            | Ngày hóa đơn                                  | Tự nhập                                       | Х        |
| 4   | Ngày đáo hạn            | Ngày đến hạn thu hồi<br>công nợ               | Tự nhập                                       | Х        |
| 5   | Ký hiệu hóa đơn         | Ký hiệu hóa đơn                               | Tự nhập                                       | Х        |
| 6   | Số hóa đơn              | Số hóa đơn                                    | Tự nhập                                       | Х        |
| 7   | Không chịu thuế         | Tích chọn nếu xuất hóa<br>đơn không chịu thuế | Tích chọn                                     |          |
| 8   | Tên khách hàng          | Tên khách hàng                                | Chọn trong danh<br>mục                        | Х        |
| 9   | MST                     | Mã số thuế khách hàng                         | Lấy từ danh mục<br>khách hàng hoặc<br>tự nhập | Х        |
| 10  | Địa chỉ                 | Địa chỉ khách hàng                            | Lấy từ danh mục<br>khách hàng hoặc<br>tự nhập | Х        |

PTC-ERP – Hướng dẫn sử dụng phân hệ bán hàng

| STT | Trường thông tin | Diễn giải             | Loại thông tin           | Bắt buộc |
|-----|------------------|-----------------------|--------------------------|----------|
| 11  | Người mua        | Tên người mua hàng    | Tự nhập                  |          |
| 12  | Email            | Email                 | Tự nhập                  |          |
| 13  | Tổng tiền hàng   | Tổng tiền hàng        | Copy từ tab Tiền<br>hàng | Х        |
| 14  | Tiền thuế        | Tiền thuế             | Copy từ tab Tiền<br>hàng | Х        |
| 15  | Tổng tiền        | Tiền hàng + tiền thuế | Tính tự động             | Х        |

### 2.3.2. Hướng dẫn thực hiện Xuất hàng kiêm hóa đơn – HHK (DOXK)

### Đường dẫn: Logistics/Bán hàng/Xuất hàng kiêm hóa đơn - HHK

- Tcode: DOXK
- Tab Tiền hàng

| Xuất hàng kiêm hóa đơn - HHK |                |                      |                   |                |                   |            |  |  |
|------------------------------|----------------|----------------------|-------------------|----------------|-------------------|------------|--|--|
| Ngày chứng từ                | 2/1/2020 10:09 | 🤊 📋 🛛 Ngày lấy g     | liá               | E              |                   |            |  |  |
| Ghi chú                      |                |                      |                   |                |                   |            |  |  |
| Tiền hàng                    | Xuất kho Hóa   | đơn                  |                   |                | Save (Ctrl-       | s) 🗉 🛛 🐞   |  |  |
| Khách hàng 10                | 00022 - CÔNG 1 | TY TNHH DÂU NHỜN S   | SÁU NGÃI          |                |                   |            |  |  |
|                              | Hàng hóa       | ÐVT                  | Số lượng Nguồn hà | ng Giá tr.thuế | %VAT Giá sau thuế | ÈThuế BVMT |  |  |
| 1 » 0801060                  | - Grand Speed  | 3500 dầ 🗉 HOP - Hớ 🗹 | 200 102 - Ngu     | 77 000.000     | 0.00 77 000.00    | 0.00       |  |  |
| 2 »<br>3 »                   |                |                      |                   | ×<br>•         | 10<br>10          |            |  |  |
| Giá b.lẻ                     | Ch.khấu        | Tiền hàng            | Tổng tiền         |                | Kho xuất          |            |  |  |
|                              |                |                      | 15 400 000        |                |                   | ×          |  |  |
| 77 000.00                    | 0              | 15 400 000           | 15 400 000        | 100.HH00 -     | Kho thủ tục văn   | phòr 🔽 🗡   |  |  |
|                              |                |                      |                   |                |                   | ×          |  |  |
|                              |                |                      |                   |                |                   | ×          |  |  |

| STT | Trường thông tin | Diễn giải                            | Loại thông tin         | Bắt buộc |
|-----|------------------|--------------------------------------|------------------------|----------|
| 1   | Ngày chứng từ    | Ngày xuất hóa đơn                    | Tự nhập                | Х        |
| 2   | Ngày lấy giá     | Ngày lấy giá từ hồ sơ giá<br>đã nhập | Tự nhập                |          |
| 3   | Ghi chú          | Diễn giải chứng từ                   | Tự nhập                |          |
| 4   | Khách hàng       | Khách hàng xuất hóa đơn              | Chọn trong danh<br>mục | Х        |
| 5   | Hàng hóa         | Thông tin hàng hóa                   | Tự nhập                | Х        |

| STT | Trường thông tin | Diễn giải                                                                                    | Loại thông tin                          | Bắt buộc |
|-----|------------------|----------------------------------------------------------------------------------------------|-----------------------------------------|----------|
| 6   | ÐVT              | Đơn vị tính của số lượng<br>giao dịch                                                        | Tự nhập                                 | X        |
| 7   | Số lượng         | Số lượng giao dịch theo<br>đơn vị tính                                                       | Tự nhập                                 | X        |
| 8   | Lô hàng          | Số lô hàng                                                                                   | Tự nhập                                 |          |
| 9   | Nguồn hàng       | Nguồn hàng xuất hóa đơn                                                                      | Chọn trong danh<br>mục                  | X        |
| 10  | Giá trước thuế   | Giá trước thuế                                                                               | Tự động lấy từ hồ<br>sơ giá, có thể sửa | X        |
| 11  | %VAT             | Tỷ suất thuế GTGT                                                                            | Tự nhập                                 | Х        |
| 12  | Giá sau thuế     | Giá trước thuế *<br>(1+%VAT)                                                                 | Tính tự động                            | X        |
| 13  | Thuế BVMT        | Nếu nguồn hàng phải nộp<br>thuế BVMT, phần mềm tự<br>tính bằng Số lượng*Đơn<br>giá thuế BVMT | Tự động, có thể<br>sửa                  | Х        |
| 14  | Giá b.lẻ         | Giá bán lẻ tại thời điểm<br>xuất hóa đơn                                                     | Lấy từ hồ sơ giá                        | X        |
| 15  | Chiết khấu       | Chiết khấu cho khách<br>hàng nếu có                                                          | Lấy từ hồ sơ giá                        | X        |
| 16  | Tiền hàng        | Đơn giá trước thuế * số<br>lượng                                                             | Tự động                                 | Х        |
| 17  | Tổng tiền        | Đơn giá sau thuế * số<br>lượng                                                               | Tự động                                 | Х        |
| 18  | Kho xuất         | ất Kho xuất hàng                                                                             |                                         | X        |

PTC-ERP – Hướng dẫn sử dụng phân hệ bán hàng

### - Tab Xuất kho

| Ti | ền hàng  | Xuất kho Hố:    | a đơn       |           |            | Save (Ctrl-S) 📳 👰 🍎                |
|----|----------|-----------------|-------------|-----------|------------|------------------------------------|
| Kh | ách hàng |                 | 100022 - CÓ | ÒNG TY TN | HH DÂU NH  | ờN SÁU NGÃI Ghi chú                |
|    |          | Hàng hóa        | ÐVT         | Số lượng  | Nguồn hàng | Kho xuất                           |
| 1  | 0801060  | - Grand Speed 3 | 5 HOP - H¢  | 200       | 102 - Ngi  | 100.HH00 - Kho thủ tục văn phòng T |
| 2  |          |                 |             |           |            |                                    |
| 3  |          |                 |             |           |            |                                    |

PTC-ERP – Hướng dẫn sử dụng phân hệ bán hàng

| STT | Trường thông tin | Diễn giải           | Loại thông tin                               | Bắt<br>buộc |
|-----|------------------|---------------------|----------------------------------------------|-------------|
| 1   | Khách hàng       | Khách hàng          | Copy từ tab Tiền hàng<br>Chỉ hiển thị        | X           |
| 2   | Hàng hóa         | Hàng hóa            | Copy từ tab Tiền hàng<br><i>Chỉ hiển thị</i> | X           |
| 3   | ÐVT              | Đơn vị tính         | Copy từ tab Tiền hàng<br>Chỉ hiển thị        | Х           |
| 4   | Số lượng         | Số lượng            | Copy từ tab Tiền hàng<br><i>Chỉ hiển thị</i> | X           |
| 5   | Nguồn hàng       | Chỉ định nguồn hàng | Copy từ tab Tiền hàng<br>Chỉ hiển thị        | Х           |
| 6   | Kho xuất         | Kho xuất hàng       | Copy từ tab Tiền hàng<br>Chỉ hiển thị        | X           |

### Giải thích các trường thông tin

### - Tab Hóa đơn

| Tiền hàng Xuất kh    | 10 Hóa đơn   |                               | Save (Ctrl-S) 🗐 👰 🍎 |
|----------------------|--------------|-------------------------------|---------------------|
| Khách hàng           | 100022 - C   | ÔNG TY TNHH DẦU NHỜN SÁU NGÃI |                     |
|                      |              |                               |                     |
| %VAT                 | 10           |                               |                     |
| Hình thức thanh toán | СК 🔹         |                               |                     |
| Ngày hóa đơn         | 2/1/2020     | E                             |                     |
| Ngày đáo hạn         | 2/1/2020     | I                             |                     |
| Mẫu hóa đơn          | 01GTKT6/00   |                               |                     |
| Ký hiệu hóa đơn      | AV/17P       |                               |                     |
| Số hóa đơn           | 23974        |                               |                     |
| Không chịu thuế      |              |                               |                     |
| Tên khách hàng       | CÔNG TY TI   | IHH DẦU NHỜN SÁU NGÃI         |                     |
| MST                  | 4100253604   |                               |                     |
| Địa chỉ              | Khu vực An M | Igãi, Phường Nhơn Hưng        |                     |
| Người mua            |              |                               |                     |
| Email                |              |                               |                     |
| Tổng tiền hàng       | 14 000       | 000                           |                     |
| Tiền thuế            | 1 400        | 000                           |                     |
| Tổng tiền            | 15 400       | 000                           |                     |
|                      |              |                               | X                   |

| STT | Trường thông tin        | Diễn giải Loại thông tin               |                       | Bắt<br>buộc |
|-----|-------------------------|----------------------------------------|-----------------------|-------------|
| 1   | %VAT                    | Tỷ suất thuế GTGT                      | Copy từ tab Tiền hàng | Х           |
| 2   | Hình thức thanh<br>toán | Hình thức thanh toán in<br>lên hóa đơn | Chọn trong danh mục   | Х           |
| 3   | Ngày hóa đơn            | Ngày hóa đơn                           | Tự nhập               | Х           |
| 4   | Ngày đáo hạn            | Ngày đến hạn thu hồi<br>công nợ        | Tự nhập               | Х           |

| STT | Trường thông tin | Diễn giải                                                    | Diễn giải Loại thông tin                   |   |
|-----|------------------|--------------------------------------------------------------|--------------------------------------------|---|
| 5   | Ký hiệu hóa đơn  | Ký hiệu hóa đơn                                              | Tự nhập                                    | Х |
| 6   | Số hóa đơn       | Số hóa đơn                                                   | Tự nhập                                    | Х |
| 7   | Không chịu thuế  | Tích chọn nếu xuất hóa<br>đơn không chịu thuế                | Tích chọn                                  |   |
| 8   | Tên khách hàng   | Tên khách hàng                                               | Chọn trong danh mục                        | Х |
| 9   | MST              | Mã số thuế khách hàng                                        | Lấy từ danh mục khách<br>hàng hoặc tự nhập | Х |
| 10  | Địa chỉ          | Địa chỉ khách hàngLấy từ danh mục khách<br>hàng hoặc tự nhập |                                            | X |
| 11  | Người mua        | Tên người mua hàng Tự nhập                                   |                                            |   |
| 12  | Email            | Email                                                        | Tự nhập                                    |   |
| 13  | Tổng tiền hàng   | Tổng tiền hàng                                               | Copy từ tab Tiền hàng<br>Chỉ hiển thị      | Х |
| 14  | Tiền thuế        | Tiền thuếCopy từ tab Tiền hàng<br>Chỉ hiển thị               |                                            | X |
| 15  | Tổng tiền        | Tiền hàng + tiền thuế                                        | Tính tự động<br>Chỉ hiển thị               | Х |

PTC-ERP – Hướng dẫn sử dụng phân hệ bán hàng

Kích Mẫu in HDDT (Demo) để kiểm tra lại dữ liệu trước khi khởi tạo HDDT.

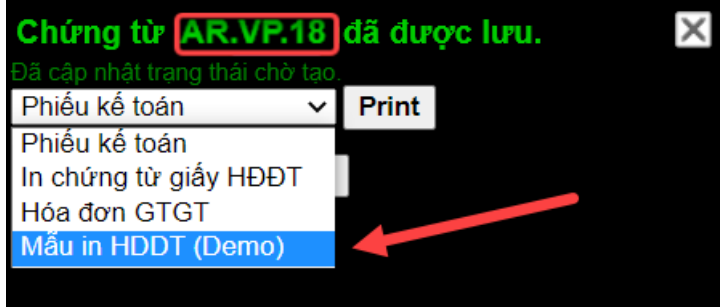

Sau khi kiểm tra, nhận thấy các thông tin trên HĐĐT đã đúng. Người dùng kích **Chọn dải seri** để chọn dải xuất HĐĐT. Sau đó kích **Tạo HĐĐT** để khởi tạo HĐĐT.

*Lưu ý*: Sau khi người dùng kích **Tạo HĐĐT**, chứng từ gốc sẽ không thể sửa được nữa. Nếu muốn chỉnh sửa lại thông tin trên hóa đơn, phải hủy HĐĐT.

| []<br> | Tạo HĐĐT Chọn dải seri: Mặc định ✔<br>Mặc định<br>CS/20E                                                                                                    |                                                                                   | × |  |
|--------|----------------------------------------------------------------------------------------------------|-----------------------------------------------------------------------------------|---|--|
|        | HÓA ĐƠN GIÁ TRỊ GIA TĂNG<br>Ngày 4 tháng 11 năm 2020                                                                                                    | Mẫu số: <b>01GTKT0/001</b><br>Ký hiệu: <b>PT/20E</b><br>Số: <b>Chưa phát hành</b> |   |  |
|        | Đơn vị bán hàng: <b>Tổng công ty Dịch vụ xăng dầu Petrolimex</b><br>Địa chỉ: Số 229 Tây sơn, P.Ngã Tư Sở, Q.Đống Đa, Tp.Hà Nội, Việt Nam<br>Người mua hàng: | Mã số thuế: <b>0108005532</b>                                                     |   |  |

Công ty Cổ phần Tin học Viễn thông Petrolimex

### 3. TP/SD.03 QUY TRÌNH XUẤT BÁN CHO KHÁCH – HÓA ĐƠN SAU

### 3.1. Mục đích quy trình

Quy trình dùng để thực hiện nghiệp vụ bán cho khách hàng, các công ty con trực thuộc. Khách hàng lấy hàng, thực hiện xuất hóa đơn theo từng chuyến hoặc hóa đơn tổng của nhiều chuyến lấy hàng.

### 3.2. Phạm vi và đối tượng áp dụng

- Quy trình được áp dụng tại VPCTy và Chi nhánh

### 3.3. Hướng dẫn thực hiện

3.3.1. Hướng dẫn thực hiện Bước 1: Tạo lệnh xuất hàng (SOA)
 Đường dẫn: Logistics → Bán hàng → Lệnh xuất hàng
 Tcode: SOA

### Lệnh xuất hàng

| Hóa đơn trướ  | C:                  | 🗐 🕕 , Số tham chi   | êu:                     | , Phư                | ơng thức xuất: | 1 - Xuất h | àng, hóa đơn sau 🛛 🔄 Hình              |
|---------------|---------------------|---------------------|-------------------------|----------------------|----------------|------------|----------------------------------------|
| thức giao nhậ | in: FOB N, Chu      | uyên hàng đi đường: | 1-Không chuy            | /ến ▼                |                |            |                                        |
| Ngày hiệu lự  | c 27/12/2019 11:22  | 🗐 Ngày hết hạn      |                         | E                    |                |            |                                        |
| Hàng hóa      |                     |                     |                         |                      |                |            | Save (Ctrl-S) 📱 👰 🐞                    |
| Khách hàng    | 100011 - CÔNG TY >  | KĂNG DẦU PHÚ KH     | ÁNH                     | E                    | _              |            |                                        |
| 1111          | Hàng hóa            | ÐVT                 | Số lượng<br>(giao dịch) | Số lượng<br>(Lít TT) | Lô hàng Ng     | juồn hàng  | Khách nhận                             |
| 1 » 020100    | 4 - Xăng E5 RON 92- | -II 🔳 LTT - Lite 💌  | 20 000                  | 20 000               | 20             | 0 - Ngl 💌  | 100011 - CÔNG TY XĂNG DẦU 🔳            |
| 2 »           |                     |                     |                         |                      | <b>~</b>       | <b>~</b>   | E                                      |
| 3 »           |                     | Ξ 🖌                 |                         |                      |                | ~          | E                                      |
|               |                     |                     |                         |                      |                |            |                                        |
| Điểm giao     | Loại p/tiện         | Số p/tiện Người r   | nhận Diễr               | n giải               | ĐV xuất        | RefNo      | Kho xuất                               |
|               |                     | _                   |                         |                      |                |            | 100.HH00 - Kho thủ tục văn phòng T     |
|               | ▼ ▼                 | <u>~</u>            |                         | 100                  | <b></b>        |            | 100.HH00 - Kho thủ tục văn phòng T 🗙 🗙 |
|               | ✓ ▼                 | ~                   |                         | 100                  | ✓              |            |                                        |
|               | ▼                   | ✓                   |                         | 100                  | ✓              |            | ××                                     |

| STT | Trường thông tin        | Diễn giải                                                                                         | Loại thông tin      | Bắt<br>buộc |
|-----|-------------------------|---------------------------------------------------------------------------------------------------|---------------------|-------------|
| 1   | Hóa đơn trước           | Chọn hóa đơn/nhập nếu<br>xuất hàng theo hóa đơn đã<br>có trướcChọn trong danh mục<br>hoặc tự nhập |                     |             |
| 2   | Số tham chiếu           | Số chứng từ tham chiếu                                                                            | Tự nhập             |             |
| 3   | Phương thức xuất        | Phương thức xuất hàng:<br>1 – Xuất hàng, hóa đơn sau                                              | Chọn trong danh mục | Х           |
| 4   | Hình thức giao<br>nhận  | Hình thức giao nhận hàng<br>hóa: CIF, CFR, CIF                                                    | Chọn trong danh mục | Х           |
| 5   | Chuyển hàng đi<br>đường | Chọn chọn để theo dõi và<br>hạch toán hàng đi đường                                               | Chọn trong danh mục |             |
| 6   | Ngày hiệu lực           | Ngày hiệu lực của lệnh<br>xuất                                                                    | Tự nhập             |             |

|  | PTC-ERP – | Hướng d | dẫn sử | dụng | phân | hệ | bán | hàng |
|--|-----------|---------|--------|------|------|----|-----|------|
|--|-----------|---------|--------|------|------|----|-----|------|

| STT | Trường thông tin                                                | Diễn giải                                     | Loại thông tin                                | Bắt<br>buộc |
|-----|-----------------------------------------------------------------|-----------------------------------------------|-----------------------------------------------|-------------|
| 7   | Ngày hết hạn                                                    | Ngày hết hạn của lệnh xuất                    | Tự nhập                                       |             |
| 8   | Khách hàng                                                      | Khách hàng Khách lấy hàng Chọn trong danh mục |                                               | X           |
| 9   | Lọc dữ liệu                                                     | Lọc dữ liệu theo điều kiện                    | Chọn trong danh mục<br>hoặc tự nhập           |             |
| 10  | Hàng hóa                                                        | Thông tin hàng hóa                            | Chọn trong danh mục                           | Х           |
| 11  | ÐVT                                                             | Đơn vị tính của số lượng<br>giao dịch         | Chọn trong danh mục                           | Х           |
| 12  | Số lượng (giao<br>dịch)                                         | Số lượng giao dịch theo<br>đơn vị tính        | Tự nhập                                       | Х           |
| 13  | Số lượng (LTT)                                                  | Số lượng tính theo lít thực<br>tế             | Tự nhập                                       | Х           |
| 14  | Lô hàng                                                         | Số lô hàng                                    | Chọn trong danh mục                           |             |
| 15  | Nguồn hàng                                                      | Nguồn hàng của lệnh xuất                      | Chọn trong danh mục                           | Х           |
| 16  | Khách nhận                                                      | Khách nhận hàng                               | Tự động lấy theo<br>khách hàng, có thể<br>sửa |             |
| 17  | Điểm giao                                                       | Địa điểm giao hàng                            | Chọn trong danh mục                           |             |
| 18  | Loại p/tiện                                                     | Loại phương tiện giao hàng                    | Chọn trong danh mục                           |             |
| 19  | Số p/tiện                                                       | Số phương tiện giao hàng                      | Chọn trong danh mục                           |             |
| 20  | Người nhận                                                      | Người nhận hàng                               | Tư nhập                                       |             |
| 21  | Diễn giải                                                       | Ghi chú                                       | Tự nhập                                       |             |
| 22  | ĐV xuất                                                         | Đơn vị xuất hàng                              | Mặc định là công ty<br>của người dùng         | Х           |
| 23  | Số chứng từ tham chiếu;Ref.NoXuất hàng theo hóa đơn đãTự độngcó |                                               |                                               |             |
| 24  | Kho xuất                                                        | Kho xuất hàng                                 | Chọn trong danh mục                           | X           |

## 3.3.2. Hướng dẫn thực hiện Bước 2: Tạo chứng từ xuất kho (DOP) Đường dẫn: Logistics → Bán hàng → Chứng từ xuất kho (DOP) Tcode: DOP

### - Tab Xuất kho

| С        | Chưng từ xuất kho                                                                                                    |        |           |            |                  |        |        |           |           |           |                             |
|----------|----------------------------------------------------------------------------------------------------|--------|-----------|------------|------------------|--------|--------|-----------|-----------|-----------|-----------------------------|
| Số       | ố tham chiếu: SOA.16 🔲 🗊 Phương thức xuất: 1 - Xuất hàng, hóa đơn sau 🗹, H/t giao nhận: 👘 FOB 🗹 *** *** Đơn vị xuất chịu hao hụt |        |           |            |                  |        |        |           |           |           |                             |
| Ng<br>Gh | lgày chứng từ <mark>27/12/2019 11:28                                  </mark>                                                    |        |           |            |                  |        |        |           |           |           |                             |
| X        | uất kho Vận tải Giao nh                                                                                                    | ận     |           |            |                  |        |        |           |           |           | Save (Ctrl-S) 🗐 👰 🍎         |
| Kh       | ách hàng                                                                                                    | 100011 | - CÔNG TY | ' XĂNG DÂU | I PHÚ KHÁN       | IH 🗉   |        |           |           |           |                             |
|          | Hàng hóa                                                                                                    | ÐVT    | Số lượng  | Nhiệt độ   | D15<br>(x10.000) | VCF    | WCF    | LTT       | L15       | KG        | Khách nhận                  |
| 1        | 0201004 - Xăng E5 RON 9:                                                                                                    | LTT    | 20 000.00 | 30         | 7890             | 0.9857 | 0.7879 | 20 000.00 | 19 714.00 | 15 532.66 | 100011 - CÔNG TY XĂNG DẦU [ |
| 2        |                                                                                                    |        |           |            |                  |        |        |           |           |           | E                           |
| 3        |                                                                                                    |        |           |            |                  |        |        |           |           |           | E                           |
|          |                                                                                                    |        |           |            |                  |        |        |           |           |           |                             |

| Điêm giao | Loại p.tiện  | % | 6H.hụt Lô hàr | ng Nguôn hàng | RefNo  | Kho xuât                           |             |   |
|-----------|--------------|---|---------------|---------------|--------|------------------------------------|-------------|---|
|           |              |   |               |               |        |                                    | ~           |   |
|           | P01-Xe sitec | • | 0             | 200           | SOA.16 | 100.HH00 - Kho thủ tục văn phòng T | 7           | × |
|           | ▼            | • | 0             |               |        |                                    |             | × |
|           | <b>~</b>     | • | 0             |               |        |                                    | <b>~</b> )? | × |

| STT | Trường thông tin         | Diễn giải                              | Loại thông tin                                      | Bắt buộc |
|-----|--------------------------|----------------------------------------|-----------------------------------------------------|----------|
| 1   | Số tham chiếu            | Tham chiếu lệnh xuất<br>hàng           | Chọn trong danh<br>mục                              | Х        |
| 2   | Phương thức xuất         | Phương thức xuất hàng                  | Lấy từ lệnh xuất                                    | Х        |
| 3   | H/t giao nhận            | Hình thức giao nhận                    | Lấy từ lệnh xuất                                    | Х        |
| 4   | Ngày chứng từ            | Ngày chứng từ xuất kho                 | Tự nhập                                             | Х        |
| 5   | Ghi chú                  | Diễn giải chứng từ                     | Tự nhập                                             |          |
| 6   | Hàng hóa                 | Thông tin hàng hóa                     | Lấy từ lệnh xuất<br>Chỉ hiển thị                    | Х        |
| 7   | ÐVT                      | Đơn vị tính của số lượng<br>giao dịch  | Lấy từ lệnh xuất<br><i>Chỉ hiển thị</i>             | Х        |
| 8   | Số lượng                 | Số lượng giao dịch theo<br>đơn vị tính | Lấy từ lệnh xuất<br><i>Chỉ hiển th</i> ị            | Х        |
| 9   | Nhiệt độ                 | Nhiệt độ tại thời điểm<br>xuất hàng    | Tự nhập                                             | Х        |
| 10  | D15 Tỷ trọng theo lit 15 |                                        | Tự nhập                                             | Х        |
| 11  | VCF                      | Hệ số quy đổi số lượng                 | Tự động lấy từ<br>bảng theo nhiệt<br>độ và tỷ trọng | Х        |
| 12  | WCF                      | Hệ số quy đổi khối lượng               | Tự động lấy từ<br>bảng theo nhiệt<br>độ và tỷ trọng | Х        |

| STT | Trường thông tin | Diễn giải                             | Loại thông tin                           | Bắt buộc |
|-----|------------------|---------------------------------------|------------------------------------------|----------|
| 13  | LTT              | Số lượng xuất kho theo lít<br>thực tế | Tự nhập                                  | Х        |
| 14  | L15              | Số lượng xuất kho theo lít<br>15      | Tự nhập                                  | Х        |
| 15  | Kg               | Số lượng xuất kho theo<br>KG          | Tự nhập                                  | Х        |
| 16  | Khách nhận       | Khách nhận hàng                       | Lấy từ lệnh xuất,<br>có thể sửa lại      | Х        |
| 17  | Điểm giao        | Địa điểm giao hàng                    | Lấy từ lệnh xuất                         |          |
| 18  | Loại p/tiện      | Loại phương tiện giao<br>hàng         | Lấy từ lệnh xuất                         |          |
| 19  | %H.hụt           | Tỷ lệ hao hụt định mức                | Tự nhập                                  |          |
| 20  | Lô hàng          |                                       | Lấy từ lệnh xuất<br><i>Chỉ hiển thị</i>  |          |
| 21  | Nguồn hàng       | Nguồn hàng của lệnh xuất              | Lấy từ lệnh xuất<br><i>Chỉ hiển thị</i>  |          |
| 22  | Ref.No           | Chứng từ tham chiếu<br>SOA            | Lấy từ lệnh xuất<br><i>Chỉ hiển th</i> ị | X        |
| 23  | Kho xuất         | Kho xuất hàng thực tế                 | Chọn trong danh<br>mục                   | X        |

PTC-ERP – Hướng dẫn sử dụng phân hệ bán hàng

### - Tab Vận tải

| Xuất          | kho Vận tải | Giao nhận |              |          |             |          |                   |             |      |     |             | Sav       | e (Ctrl-S) | 2 🐞  |
|---------------|-------------|-----------|--------------|----------|-------------|----------|-------------------|-------------|------|-----|-------------|-----------|------------|------|
| Khác          | n hàng      |           | 100011 - CÔN | IG TY XĂ | NG DẦU PH   | HÚ KHÁNH |                   |             |      |     |             |           |            |      |
| Đơn v<br>chỉ: | /ị vận tải: |           |              | , Số pl  | hương tiện: |          | <b>v</b> , L      | ái phương t | iện: |     | 🖌, Người nh | ận hàng:  | , Số       | niêm |
|               |             | Hàng hóa  |              | Ngăn số  | LTT         | Nhiệt độ | D.15<br>(x10.000) | VCF         | WCF  | L15 | KG          | Điểm giao | Tấm mức    | :    |
| 1 »           |             |           | <b>~</b>     |          |             |          |                   |             |      |     |             |           | ~          | ×    |
| 2 »           |             |           | ×            |          |             |          |                   |             |      |     |             |           | ×          | ×    |

| STT | Trường thông tin | Diễn giải              | Loại thông tin         | Bắt buộc |
|-----|------------------|------------------------|------------------------|----------|
| 1   | Đơn vị vận tải   | Nhà cung cấp vận tải   | Chọn trong danh<br>mục |          |
| 2   | Số phương tiện   | Số phương tiện vận tải | Chọn trong danh<br>mục |          |
| 3   | Lái phương tiện  | Lái xe                 | Chọn trong danh<br>mục |          |
| 4   | Người nhận hàng  | Người nhận hàng        | Tự nhập                |          |

| STT | Trường thông tin | Diễn giải                           | Loại thông tin                                                     | Bắt buộc |
|-----|------------------|-------------------------------------|--------------------------------------------------------------------|----------|
| 5   | Số niêm chì      | Số niêm chì                         | Tự nhập                                                            |          |
| 6   | Hàng hóa         | Thông tin hàng hóa                  | Lấy từ lệnh xuất                                                   |          |
| 7   | Ngăn số          | Ngăn của xe chở hàng                | Tự nhập                                                            |          |
| 8   | LTT              | Số lượng lít thực tế                | Tự nhập                                                            |          |
| 9   | Nhiệt độ         | Nhiệt độ tại thời điểm<br>xuất hàng | Tự nhập                                                            |          |
| 10  | D15              | Tỷ trọng theo lit 15                | Tự nhập                                                            |          |
| 11  | VCF              | Hệ số quy đổi số lượng              | Tự động lấy từ<br>bảng theo nhiệt<br>độ và tỷ trọng, có<br>thể sửa |          |
| 12  | WCF              | Hệ số quy đổi khối lượng            | Tự động lấy từ<br>bảng theo nhiệt<br>độ và tỷ trọng, có<br>thể sửa |          |
| 13  | L15              | Số lượng xuất kho theo lít<br>15    | Tự nhập                                                            |          |
| 14  | KG               | Số lượng xuất kho theo<br>KG        | Tự nhập                                                            |          |
| 15  | Điểm giao        | Địa điểm giao hàng                  | Lấy theo lệnh<br>xuất                                              |          |
| 16  | Tấm mức          | Tấm mức                             | Tự nhập                                                            |          |

PTC-ERP – Hướng dẫn sử dụng phân hệ bán hàng

### - Tab Giao nhận

| X  | uất kho 🛛 Vận tải 🛛 Giao                               | nhận     |           |          |           |        |        |           |           |           |                    | Save (Cth-S)                                       |
|----|--------------------------------------------------------|----------|-----------|----------|-----------|--------|--------|-----------|-----------|-----------|--------------------|----------------------------------------------------|
| Kh | Khách hàng 100011 - CÔNG TY XĂNG DẦU PHÚ KHÁNH Ghi chú |          |           |          |           |        |        |           |           |           |                    |                                                    |
| Ш  | Hàng hóa                                               | ÐVT      | Số lượng  | Nhiệt độ | D15       | VCF    | WCF    | LTT       | L15       | KG        | Lô hàng Nguồn hàng | Kho hàng                                           |
|    | [Copy from Xuât kho]                                   |          |           |          | (x10.000) |        |        |           |           |           |                    | M                                                  |
| 1  | 01004 - Xăng E5 RON 9                                  | 2-II LTT | 20 000.00 | 30       | 7890      | 0.9857 | 0.7879 | 20 000.00 | 19 714.00 | 15 532.66 | 200                | 100.HH00 - Kho thủ tục văn phòng T <mark></mark> × |
| 2  |                                                        |          |           |          |           |        |        |           |           |           |                    | ×                                                  |
| 3  |                                                        |          |           |          |           |        |        |           |           |           |                    | ×                                                  |

Copy thông tin từ tab xuất kho hoặc tự nhập thông tin. Nếu bán FOB, người dùng không thể sửa số lượng vì không có hao hụt; nếu bán CIF, có thể sửa số lượng thực nhận, phần mềm sẽ tính ra lượng hao hụt.

3.3.3. Hướng dẫn thực hiện Bước 3: Xuất hóa đơn sau (DXA)

Đường dẫn: Logistics → Bán hàng → Xuất hóa đơn sau Tcode: DXA

### - Tab Tiền hàng

| <b>Xuấ</b><br>Ngày cl<br>Ghi chú | <b>t hóa đơi</b><br>nứng từ <sub>27/12/2</sub> | <b>1 SAU</b><br>019 11:37 | 🗐 Ngà                     | y lấy giá   |          | Ē         |               |         |                         |             | 2                 |           |
|----------------------------------|------------------------------------------------|---------------------------|---------------------------|-------------|----------|-----------|---------------|---------|-------------------------|-------------|-------------------|-----------|
| Số tham                          | n chiếu: DOP.18                                | Ξ                         | 🚺 Số hợp                  | o đồng:     |          |           | , Ngày hợp    | o đồng: |                         | 📳, Hình thứ | rc giao nhận: FOB | ~         |
| Tiền h                           | Tiền hàng Hóa đơn Save (Ctrl-S) 🗐 🖗 🐞          |                           |                           |             |          |           |               |         |                         |             |                   |           |
| Khách I                          | nàng                                           | 100011 -                  | CÔNG TY                   | XĂNG DÂU    | PHÚ K    | HÁNH 🗉    |               |         |                         |             |                   |           |
| Từ ngà                           | y: 01/12/2019                                  | 🗐, Đến ngà                | y: <mark>27/12/2</mark> 0 | 19 2: 🗐, Ma | ă hàng h | ióa:      | , Mã ĐVT:     |         | , Lô hàng               | :           | , Nguồn hàng:     | Khái      |
|                                  | Hàng ho                                        | ba                        | ÐVT                       | Số lượng    | Lô hàng  | Nguồn hàn | g Giá tr.thuế | %VAT    | Giá sau thuếT           | ĥuế BVMT    | Khách nhá         | ận        |
| 1 (                              | 0201004 - Xăng                                 | E5 RON 92-II              | LTT - Lite                | 20 000.00   |          | 200       | 18 000        | 10      | 19 800                  | 0.00        |                   | 100011    |
| 2<br>3                           |                                                |                           |                           |             |          |           |               | 0       |                         |             |                   |           |
| L                                | .oại p.tiện                                    | Tiền                      | hàng                      | Refl        | 10       | Ref       | Date          | 3       | Tống tiền<br>96 000 000 | 1           | Kho xuất          |           |
| P01-                             | Xe sitec                                       | 360                       | 0 000 00                  | 0 D         | OP.18    | :         | 27/12/2019    | 3       | 96 000 000              | 100.HHC     | 0 - Kho thủ tục v | văn phòr× |
|                                  | ,                                              | ,                         |                           |             |          |           |               |         |                         |             |                   | ×         |
|                                  | •                                              | ,                         |                           |             |          |           |               |         |                         |             |                   | ×         |

| STT | Trường thông tin | Diễn giải                                          | Loại thông tin         | Bắt buộc |
|-----|------------------|----------------------------------------------------|------------------------|----------|
| 1   | Ngày chứng từ    | Ngày xuất hóa đơn                                  | Tự nhập                | Х        |
| 2   | Ngày lấy giá     | Ngày lấy giá từ hồ sơ giá<br>đã nhập               | Tự nhập                |          |
| 3   | Ghi chú          | Diễn giải chứng từ                                 | Tự nhập                |          |
| 4   | Số tham chiếu    | Tham chiếu lệnh xuất<br>hàng                       | Chọn trong danh<br>mục | Х        |
| 5   | Số hợp đồng      | Số hợp đồng                                        | Tự nhập                |          |
| 6   | Ngày hợp đồng    | Ngày hợp đồng                                      | Tự nhập                |          |
| 7   | H/t giao nhận    | Lọc chứng từ xuất hàng<br>theo hình thức giao nhận | Chọn trong danh<br>mục | Х        |
| 8   | Khách hàng       | Khách hàng xuất hóa đơn                            | Chọn trong danh<br>mục | Х        |
| 9   | Hàng hóa         | Thông tin hàng hóa                                 | Lấy từ lệnh xuất       | X        |
| 10  | ÐVT              | Đơn vị tính của số lượng<br>giao dịch              | Lấy từ lệnh xuất       | Х        |
| 11  | Số lượng         | Số lượng giao dịch theo<br>đơn vị tính             | Lấy từ lệnh xuất       | X        |

|                                                              | ~     |         |                |     |             |      |  |
|--------------------------------------------------------------|-------|---------|----------------|-----|-------------|------|--|
| DTC TDD II'                                                  | 1 ^   | ° 1     | 1 ^            | 1 ^ | 1 '         | 1 \  |  |
| PH HRP HIPMA                                                 | r dan | CIP ALL | $n\alpha nnan$ | na  | han         | hana |  |
| $I I \cup - \bigcup \cap I = I I \cup \bigcup \cup \bigcup $ | ' uun | ли иш   | ug maan        | ne  | nun         | nung |  |
|                                                              | ,     | ~       | - o r          |     | ~ ~ ~ ~ ~ ~ |      |  |

| STT | Trường thông tin | Diễn giải                                                                                       | Loại thông tin                             | Bắt buộc |
|-----|------------------|-------------------------------------------------------------------------------------------------|--------------------------------------------|----------|
| 12  | Lô hàng          | Số lô hàng                                                                                      | Lấy từ lệnh xuất<br>hàng nếu có            |          |
| 13  | Nguồn hàng       | Nguồn hàng xuất hóa đơn                                                                         | Lấy từ chứng từ<br>xuất kho                | Х        |
| 14  | Giá trước thuế   | Giá trước thuế                                                                                  | Tự động lấy từ<br>hồ sơ giá, có thể<br>sửa | Х        |
| 15  | %VAT             | Tỷ suất thuế GTGT                                                                               | Tự nhập                                    | Х        |
| 16  | Giá sau thuế     | Giá trước thuế *<br>(1+%VAT)                                                                    | Tính tự động                               | Х        |
| 17  | Thuế BVMT        | Nếu nguồn hàng phải nộp<br>thuế BVMT, phần mềm<br>tự tính bằng Số<br>lượng*Đơn giá thuế<br>BVMT | Tự động, có thể<br>sửa                     | Х        |
| 18  | Khách nhận       | Khách nhận hàng                                                                                 | Lấy theo lệnh<br>xuất, có thể sửa<br>lại   | Х        |
| 19  | Loại p/tiện      | Loại phương tiện giao<br>hàng                                                                   | Lấy theo lệnh<br>xuất                      |          |
| 20  | Ref.No           | Chứng từ xuất hàng tham<br>chiếu                                                                | Tự động                                    | X        |

### - Tab Hóa đơn

| Tiền hàng Hóa đơ     |                                                                             | Save (Ctrl-S) 📳 👰 🍎 |
|----------------------|-----------------------------------------------------------------------------|---------------------|
| Khách hàng           | 100011 - CÔNG TY XĂNG DÂU PHÚ KHÁNH                                         |                     |
| %VAT                 | 10                                                                          |                     |
| Hình thức thanh toán | СК                                                                          |                     |
| Ngày hóa đơn         | 27/12/2019                                                                  |                     |
| Ngày đáo hạn         | 27/12/2019                                                                  |                     |
| Mẫu hóa đơn          | 01GTKT6/00                                                                  |                     |
| Ký hiệu hóa đơn      | AV/17P                                                                      |                     |
| Số hóa đơn           | 23972                                                                       |                     |
| Không chịu thuế      |                                                                             |                     |
| Tên khách hàng       | CÔNG TY XĂNG DÂU PHÚ KHÁNH                                                  |                     |
| MST                  | 4200240380                                                                  |                     |
| Địa chỉ              | 10B Nguyễn Thiện Thuật, Phường Tân Lập, Thành phố Nha Trang, Tỉnh Khánh Hòa |                     |
| Người mua            |                                                                             |                     |
| Email                |                                                                             |                     |
| Tống tiền hàng       | 360 000 000                                                                 |                     |
| Tiền thuế            | 36 000 000                                                                  |                     |
| Tống tiền            | 396 000 000                                                                 |                     |

| STT | Trường thông tin     | Diễn giải                                     | Loại thông tin                                | Bắt buộc |
|-----|----------------------|-----------------------------------------------|-----------------------------------------------|----------|
| 1   | %VAT                 | Tỷ suất thuế GTGT                             | Lấy từ tab Tiền<br>hàng                       | Х        |
| 2   | Hình thức thanh toán | Hình thức thanh toán<br>in lên hóa đơn        | Chọn trong danh<br>mục                        | Х        |
| 3   | Ngày hóa đơn         | Ngày hóa đơn                                  | Tự nhập                                       | Х        |
| 4   | Ngày đáo hạn         | Ngày đến hạn thu hồi<br>công nợ               | Tự nhập                                       | Х        |
| 5   | Ký hiệu hóa đơn      | Ký hiệu hóa đơn                               | Tự nhập                                       | Х        |
| 6   | Số hóa đơn           | Số hóa đơn                                    | Tự nhập                                       | Х        |
| 7   | Không chịu thuế      | Tích chọn nếu xuất hóa<br>đơn không chịu thuế | Tích chọn                                     |          |
| 8   | Tên khách hàng       | Tên khách hàng                                | Chọn trong danh<br>mục                        | Х        |
| 9   | MST                  | Mã số thuế khách hàng                         | Lấy từ danh mục<br>khách hàng hoặc<br>tự nhập | Х        |
| 10  | Địa chỉ              | Địa chỉ khách hàng                            | Lấy từ danh mục<br>khách hàng hoặc<br>tự nhập | Х        |
| 11  | Người mua            | Tên người mua hàng                            | Tự nhập                                       |          |
| 12  | Email                | Email                                         | Tự nhập                                       |          |
| 13  | Tổng tiền hàng       | Tổng tiền hàng                                | Lấy từ tab Tiền<br>hàng                       | Х        |
| 14  | Tiền thuế            | Tiền thuế                                     | Lấy từ tab Tiền<br>hàng                       | Х        |
| 15  | Tổng tiền            | Tiền hàng + tiền thuế                         | Tính tự động                                  | Х        |

### 4. TP/SD.04 QUY TRÌNH XUẤT BÁN CHO KHÁCH – HÓA ĐƠN TRƯỚC

### 4.1. Mục đích quy trình

Quy trình dùng để thực hiện nghiệp vụ bán cho khách hàng, các công ty con trực thuộc. Xuất hóa đơn tổng ghi nhận doanh thu chưa thực hiện, khách hàng thực hiện lấy hàng dần, tại thời điểm lấy hàng hệ thống chuyển từ doanh thu chưa thực hiện sang doanh thu thực hiện.

### 4.2. Phạm vi và đối tượng áp dụng

- Quy trình được áp dụng tại VPCTy và Chi nhánh

### 4.3. Hướng dẫn thực hiện

 4.3.1. Hướng dẫn thực hiện Bước 1: Xuất hóa đơn trước/lấy hàng dần (DXP) Đường dẫn: Logistics → Bán hàng → Xuất hóa đơn trước/lấy hàng dần Tcode: DXP

### - Tab Tiền hàng

#### Xuất hóa đơn trước/Lấy hàng dần Ngày chứng từ 30/12/2019 09:47 🗉 Ngày lấy giá E Ghi chú Số tham chiếu: 🗉 🚺 Số hợp đồng: , Ngày hợp đồng: Hình thức giao nhận: FOB ~ Save (Ctrl-S) 📳 👰 🧃 Tiền hàng Hóa đơn Khách hàng 100011 - CÔNG TY XẢNG DÂU PHỦ KHẢNH Lọc dữ liệu: Mã hàng hóa: , Mã Đ∨T: I, Lô hàng: ], Nguồn hàng: Khách nhân: ÐVT Hàng hóa Số lượng Lô hàng Nguồn hàng Giá tr.thuế %VAT Giá sau thuế Thuế BVMT Giá b.lẻ 1111 Ch khấu 1 » 0201004 - Xăng E5 RON 92-II 🛛 🗉 LTT - Lite 💌 20 000 200 - Ngl 💙 18 000 10 19 800 0.00 19 800.00 2 E ~ ~ 0 3 » E ~ ~ ~ 0 Khách nhân Tổng tiền Loai p.tiên Tiền hàng 396 000 000 100011 - CÔNG TY XĂNG DẦU I Ŧ 360 000 000 396 000 000× × $\times$

#### Diễn giải Bắt STT Trường thông tin Loai thông tin buộc 1 Ngày chứng từ Ngày xuất hóa đơn Tư nhập Х Ngày lấy giá từ hồ sơ giá 2 Ngày lấy giá Tự nhập đã nhập 3 Ghi chú Diễn giải chứng từ Tự nhập Số tham chiếu Số tham chiếu 4 Chon trong danh muc Số hợp đồng Số hợp đồng 5 Tự nhập 6 Ngày hợp đồng Ngày hợp đồng Tự nhập Loc chứng từ xuất hàng 7 H/t giao nhận Chon trong danh mục Х theo hình thức giao nhân

| STT | Trường thông tin | Diễn giải                                                                                       | Loại thông tin                          | Bắt<br>buộc |
|-----|------------------|-------------------------------------------------------------------------------------------------|-----------------------------------------|-------------|
| 8   | Khách hàng       | Khách hàng xuất hóa đơn                                                                         | Chọn trong danh mục                     | Х           |
| 9   | Hàng hóa         | Thông tin hàng hóa                                                                              | Lấy từ lệnh xuất                        | Х           |
| 10  | ÐVT              | Đơn vị tính của số lượng<br>giao dịch                                                           | Lấy từ lệnh xuất                        | Х           |
| 11  | Số lượng         | Số lượng giao dịch theo<br>đơn vị tính                                                          | Lấy từ lệnh xuất                        | Х           |
| 12  | Lô hàng          | Số lô hàng                                                                                      | Lấy từ lệnh xuất hàng<br>nếu có         |             |
| 13  | Nguồn hàng       | Nguồn hàng xuất hóa đơn                                                                         | Lấy từ chứng từ xuất<br>kho             | Х           |
| 14  | Giá trước thuế   | Giá trước thuế                                                                                  | Tự động lấy từ hồ sơ<br>giá, có thể sửa | Х           |
| 15  | %VAT             | Tỷ suất thuế GTGT                                                                               | Tự nhập                                 | Х           |
| 16  | Giá sau thuế     | Giá trước thuế *<br>(1+%VAT)                                                                    | Tính tự động                            | Х           |
| 17  | Thuế BVMT        | Nếu nguồn hàng phải nộp<br>thuế BVMT, phần mềm<br>tự tính bằng Số<br>lượng*Đơn giá thuế<br>BVMT | Tự động, có thể sửa                     | Х           |
| 18  | Giá b.lẻ         | Giá bán lẻ tại thời điểm<br>xuất hóa đơn                                                        | Lấy từ hồ sơ giá                        | Х           |
| 19  | Chiết khấu       | Chiết khấu cho khách<br>hàng nếu có                                                             | Lấy từ hồ sơ giá                        | Х           |
| 20  | Khách nhận       | Khách nhận hàng                                                                                 | Lấy từ lệnh xuất, có<br>thể sửa lại     | Х           |
| 21  | Loại p/tiện      | Loại phương tiện giao<br>hàng                                                                   | Lấy từ lệnh xuất                        |             |
| 22  | Ref.No           | Lệnh xuất hàng nếu có                                                                           | Tự động                                 | Х           |
| 23  | Tiền hàng        | Đơn giá trước thuế * số<br>lượng                                                                | Tự động                                 | Х           |
| 24  | Tổng tiền        | Đơn giá sau thuế * số<br>lượng                                                                  | Tự động                                 | X           |

| - Tab <b>Hóa</b>     | ı đơn      |                                                        |                    |
|----------------------|------------|--------------------------------------------------------|--------------------|
| Tiền hàng Hóa đo     | m          | S;                                                     | ave (Ctrl-S) 📳 😰 🀞 |
| Khách hàng           | 100011     | - CÔNG TY XĂNG DÂU PHÚ KHÁNH                           |                    |
|                      |            |                                                        |                    |
| %VAT                 | 10         |                                                        |                    |
| Hình thức thanh toán | CK 🔻       |                                                        |                    |
| Ngày hóa đơn         | 30/12/2019 | Ē                                                      |                    |
| Ngày đáo hạn         | 30/12/2019 | E                                                      |                    |
| Mẫu hóa đơn          | 01GTKT6/00 |                                                        |                    |
| Ký hiệu hóa đơn      | AV/17P     |                                                        |                    |
| Số hóa đơn           | 23972      |                                                        |                    |
| Không chịu thuế      |            |                                                        |                    |
| Tên khách hàng       | CÔNG TY XĂ | NG DÂU PHÚ KHÁNH                                       |                    |
| MST                  | 4200240380 |                                                        |                    |
| Địa chỉ              | 10B Nguyễn | Thiện Thuật, Phường Tân Lập, Thành phố Nha Trang, Tỉnh | Khánh Hòa          |
| Người mua            |            |                                                        |                    |
| Email                |            |                                                        |                    |
| Tổng tiền hàng       | 360 000    | 000                                                    |                    |
| Tiền thuế            | 36 000     | 000                                                    |                    |
| Tống tiền            | 396 000    | 000                                                    |                    |

| STT | Trường thông tin        | Diễn giải                                     | Loại thông tin                             | Bắt<br>buộc |
|-----|-------------------------|-----------------------------------------------|--------------------------------------------|-------------|
| 1   | %VAT                    | Tỷ suất thuế GTGT                             | Lấy từ tab Tiền hàng                       | Х           |
| 2   | Hình thức thanh<br>toán | Hình thức thanh toán in<br>lên hóa đơn        | Chọn trong danh mục                        | Х           |
| 3   | Ngày hóa đơn            | Ngày hóa đơn                                  | Tự nhập                                    | Х           |
| 4   | Ngày đáo hạn            | Ngày đến hạn thu hồi<br>công nợ               | Tự nhập                                    |             |
| 5   | Ký hiệu hóa đơn         | Ký hiệu hóa đơn                               | Tự nhập                                    | Х           |
| 6   | Số hóa đơn              | Số hóa đơn                                    | Tự nhập                                    | Х           |
| 7   | Không chịu thuế         | Tích chọn nếu xuất hóa<br>đơn không chịu thuế | Tích chọn                                  |             |
| 8   | Tên khách hàng          | Tên khách hàng                                | Chọn trong danh mục                        | Х           |
| 9   | MST                     | Mã số thuế khách hàng                         | Lấy từ danh mục khách<br>hàng hoặc tự nhập | Х           |
| 10  | Địa chỉ                 | Địa chỉ khách hàng                            | Lấy từ danh mục khách<br>hàng hoặc tự nhập | X           |
| 11  | Người mua               | Tên người mua hàng                            | Tự nhập                                    |             |

PTC-ERP – Hướng dẫn sử dụng phân hệ bán hàng

| STT | Trường thông tin | Diễn giải             | Loại thông tin       | Bắt<br>buộc |
|-----|------------------|-----------------------|----------------------|-------------|
| 12  | Email            | Email                 | Tự nhập              |             |
| 13  | Tổng tiền hàng   | Tổng tiền hàng        | Lấy từ tab Tiền hàng | X           |
| 14  | Tiền thuế        | Tiền thuế             | Lấy từ tab Tiền hàng | X           |
| 15  | Tổng tiền        | Tiền hàng + tiền thuế | Tính tự động         | X           |

### 4.3.2. Hướng dẫn thực hiện Bước 2: Tạo lệnh xuất hàng (SOA) Đường dẫn: Logistics → Bán hàng → Lệnh xuất hàng Tcode: SOA

| Lenn xuat hang                                                                             |                                             |                                                 |                                                    |  |  |  |  |  |
|--------------------------------------------------------------------------------------------|---------------------------------------------|-------------------------------------------------|----------------------------------------------------|--|--|--|--|--|
| Hóa đơn trước: DXP.1 🗊 🚺 , Số th<br>FOB 💽 , Chuyên hằng đi đường: 1-Không                  | am chiếu:, l<br>I chuyển ▼                  | Phương thức xuất: <mark>2 - Xuất hàng, t</mark> | nóa đơn trước 🛛 💌, Hình thức giao nhận:            |  |  |  |  |  |
| Ngày hiệu lực <mark>30/12/2019 11:12</mark> 📱 Ngày hết hạn <mark>31/12/2019 11:14</mark> 🔳 |                                             |                                                 |                                                    |  |  |  |  |  |
| Hàng hóa                                                                                   |                                             |                                                 | Save (Ctrl-S) 📳 👰 🍎                                |  |  |  |  |  |
| Khách hàng 100011 - CÔNG TY XĂNG DẦU P                                                     | HÚ KHÁNH                                    | E                                               |                                                    |  |  |  |  |  |
| IIII Hàng hóa Đì                                                                           | /T Số lượng Số lượn<br>(giao dịch) (Lít TT) | Lô hàng Nguồn hàng                              | Khách nhận Điểm giao                               |  |  |  |  |  |
| 1 » 0201004 - Xăng E5 RON 92-II 🔳 LTT -                                                    | Lite 5 000 5                                | 000 🛛 🔽 200 - Ngt 🗹 10001                       | 11 - CÔNG TY XĂNG DÂU 🔳                            |  |  |  |  |  |
| 2 »                                                                                        | ×                                           | <u> </u>                                        | 目                                                  |  |  |  |  |  |
| 3 »                                                                                        | ▼                                           |                                                 | E                                                  |  |  |  |  |  |
|                                                                                            |                                             |                                                 |                                                    |  |  |  |  |  |
| Loại p/tiện Số p/tiện Người n                                                              | hận Diễn giải                               | ĐV xuất RefNo                                   | Kho xuất                                           |  |  |  |  |  |
|                                                                                            |                                             |                                                 | 100.HH00 - Kho thủ tục văn phòng T 💌               |  |  |  |  |  |
| Xe sitec 🔻 29F-999.99 - 💽                                                                  | 10                                          | D 💌                                             | 100.HH00 - Kho thủ tục văn phòng T <mark></mark> × |  |  |  |  |  |
| ▼                                                                                          | 10                                          | D 🔽                                             | ✓×                                                 |  |  |  |  |  |
|                                                                                            | 10                                          | D 🔽                                             | ×                                                  |  |  |  |  |  |

| STT | Trường thông tin | Diễn giải                                                                                                    | Loại thông tin                               | Bắt<br>buộc |
|-----|------------------|----------------------------------------------------------------------------------------------------|----------------------------------------------|-------------|
| 1   | Hóa đơn trước    | Chọn hóa đơn/nhập nếu<br>xuất hàng theo hóa đơn đã<br>trước                                                                                                    | Chọn trong danh mục<br>hoặc tự nhập          | Х           |
| 2   | Số tham chiếu    | Số chứng từ tham chiếu                                                                                                    | Tự nhập                                      |             |
| 3   | Phương thức xuất | Phương thức xuất hàng:<br>- Xuất hàng hóa đơn trước;<br>- Xuất hàng hóa đơn sau;<br>- Ứng hàng;<br>- Xuất hàng gửi;<br>- Di chuyển hàng hóa<br>- Xuất chuyển loại<br>- Bán nội bộ<br>- Bán tại trạm | Tự động là <i>Xuất</i><br>hàng hóa đơn trước | х           |

| STT | Trường thông tin        | Diễn giải                                      | Loại thông tin                                | Bắt<br>buộc |
|-----|-------------------------|------------------------------------------------|-----------------------------------------------|-------------|
| 4   | Hình thức giao<br>nhận  | Hình thức giao nhận hàng<br>hóa: CIF, CFR, CIF | Chọn trong danh mục                           | Х           |
| 5   | Chuyển hàng đi<br>đường | Chọn chọn để theo dõi<br>hàng đi đường         | Chọn trong danh mục                           |             |
| 6   | Ngày hiệu lực           | Ngày hiệu lực của lệnh<br>xuất                 | Tự nhập                                       |             |
| 7   | Ngày hết hạn            | Ngày hết hạn của lệnh xuất                     | Tự nhập                                       |             |
| 8   | Khách hàng              | Khách lấy hàng                                 | Chọn trong danh mục                           | Х           |
| 9   | Hàng hóa                | Thông tin hàng hóa                             | Chọn trong danh mục                           | Х           |
| 10  | ÐVT                     | Đơn vị tính của số lượng giao dịch             | Chọn trong danh mục                           | X           |
| 11  | Số lượng (giao<br>dịch) | Số lượng giao dịch theo<br>đơn vị tính         | Tự nhập                                       | X           |
| 12  | Số lượng (LTT)          | Số lượng tính heo lít thực tế                  | Tự nhập                                       | X           |
| 13  | Lô hàng                 | Số lô hàng                                     | Chọn trong danh mục                           |             |
| 14  | Nguồn hàng              | Nguồn hàng của lệnh xuất                       | Chọn trong danh mục                           | X           |
| 15  | Khách nhận              | Khách nhận hàng                                | Tự động lấy theo<br>khách hàng, có thể<br>sửa |             |
| 16  | Điểm giao               | Địa điểm giao hàng                             | Chọn trong danh mục                           |             |
| 17  | Loại p/tiện             | Loại phương tiện giao hàng                     | Chọn trong danh mục                           |             |
| 18  | Số p/tiện               | Số phương tiện giao hàng                       | Chọn trong danh mục                           |             |
| 19  | Người nhận              | Người nhận hàng                                | Tư nhập                                       |             |
| 20  | Diễn giải               | Ghi chú                                        | Tự nhập                                       |             |
| 21  | ĐV xuất                 | Đơn vị xuất hàng                               | Mặc định là công ty<br>của người dùng         | X           |
| 22  | Ref.No                  | Hóa đơn tham chiếu                             | Tự động                                       | X           |
| 23  | Kho xuất                | Kho xuất hàng                                  | Chọn trong danh mục                           | Х           |

- 4.3.3. Hướng dẫn thực hiện Bước 3: Tạo Chứng từ xuất kho (DOP)
  Đường dẫn: Logistics → Bán hàng → Chứng từ xuất kho
  Tcode: DOP
  - Tab Xuất kho

| Chứng từ xuât kho                             |                                              |                                        | ß                 |                                      |
|-----------------------------------------------|----------------------------------------------|----------------------------------------|-------------------|--------------------------------------|
| Số tham chiếu: SOA.18 🗉 🚺 Phươn               | ng thức xuất: <mark>2 - Xuất hàng, hó</mark> | <mark>a đơn trướ</mark> , H/t giao nhậ | n: FOB 💉 *** Đơ   | n vị xuất chịu hao hụt               |
| Ngày chứng từ <mark>30/12/2019 11:19</mark> 🗉 |                                              |                                        |                   |                                      |
| Ghi chú                                       |                                              |                                        |                   |                                      |
| Xuất kho Vận tải Giao nhận                    |                                              |                                        |                   | Save (Ctrl-S) 📳 👰 🍎                  |
| Khách hàng 100011 - C                         | CÔNG TY XĂNG DẦU PHÚ KH                      | ÁNH 🗉                                  |                   |                                      |
| Hàng hóa ĐVT Số                               | ố lượng Nhiệt độ D15<br>(x10.000             | VCF WCF<br>)                           | LTT L15           | KG Khách nhận                        |
| 1 0201004 - Xăng E5 RON 9: LTT 5              | 5 000.00 30 789                              | 0.9857 0.7879                          | 5 000.00 4 928.50 | 3 883.17 100011 - CÔNG TY XĂNG DẦU 🗉 |
| 2                                             |                                              |                                        |                   | E                                    |
| 3                                             |                                              |                                        |                   | E                                    |
| Điểm giao Loại p.ti                           | iện %H.hụt Lô hà                             | ng Nguồn hàng                          | RefNo             | Kho xuất                             |
|                                               |                                              |                                        |                   | Y                                    |
| P01-Xe site                                   | ec • 0                                       | 200                                    | SOA.18 100.       | HH00 - Kho thú tục văn phòng T 🚩     |
|                                               | • 0                                          |                                        |                   |                                      |
|                                               | • 0                                          |                                        |                   | ✓                                    |

| STT | Trường thông tin | Diễn giải                              | Loại thông tin                                                  | Bắt<br>buộc |
|-----|------------------|----------------------------------------|-----------------------------------------------------------------|-------------|
| 1   | Số tham chiếu    | Tham chiếu lệnh xuất hàng              | Chọn trong danh mục                                             | X           |
| 2   | Phương thức xuất | Phương thức xuất hàng                  | Lấy từ lệnh xuất                                                | X           |
| 3   | H/t giao nhận    | Hình thức giao nhận                    | Lấy từ lệnh xuất                                                | X           |
| 4   | Ngày chứng từ    | Ngày chứng từ xuất kho                 | Tự nhập                                                         | Х           |
| 5   | Ghi chú          | Diễn giải chứng từ                     | Tự nhập                                                         |             |
| 6   | Hàng hóa         | Thông tin hàng hóa                     | Lấy từ lệnh xuất                                                | Х           |
| 7   | ÐVT              | Đơn vị tính của số lượng<br>giao dịch  | Lấy từ lệnh xuất                                                | X           |
| 8   | Số lượng         | Số lượng giao dịch theo<br>đơn vị tính | Lấy từ lệnh xuất                                                | X           |
| 9   | Nhiệt độ         | Nhiệt độ tại thời điểm xuất<br>hàng    | Tự nhập                                                         | X           |
| 10  | D15              | Tỷ trọng theo lít 15                   | Tự nhập                                                         | Х           |
| 11  | VCF              | Hệ số quy đổi số lượng                 | Tự động lấy từ bảng<br>theo nhiệt độ và tỷ<br>trọng, có thể sửa | X           |

| PTC-ERP - | Hướng | dẫn sử | <sup>,</sup> dụng | phân | hệ | bán | hàng |
|-----------|-------|--------|-------------------|------|----|-----|------|
|           | 0     |        | • •               |      | •  |     | 0    |

| STT | Trường thông tin | Diễn giải                             | Loại thông tin                                                  | Bắt<br>buộc |
|-----|------------------|---------------------------------------|-----------------------------------------------------------------|-------------|
| 12  | WCF              | Hệ số quy đổi khối lượng              | Tự động lấy từ bảng<br>theo nhiệt độ và tỷ<br>trọng, có thể sửa | X           |
| 13  | LTT              | Số lượng xuất kho theo lít<br>thực tế | Tự nhập                                                         | X           |
| 14  | L15              | Số lượng xuất kho theo lít<br>15      | Tự nhập                                                         | Х           |
| 15  | KG               | Số lượng xuất kho theo KG             | Tự nhập                                                         | Х           |
| 16  | Khách nhận       | Khách nhận hàng                       | Lấy theo lệnh xuất,<br>có thể sửa lại                           | X           |
| 17  | Điểm giao        | Địa điểm giao hàng                    | Lấy theo lệnh xuất                                              |             |
| 18  | Loại p/tiện      | Loại phương tiện giao hàng            | Lấy theo lệnh xuất                                              |             |
| 19  | %H.hụt           | Tỷ lệ hao hụt định mức                | Tự nhập                                                         |             |
| 20  | Lô hàng          |                                       | Lấy theo lệnh xuất                                              |             |
| 21  | Nguồn hàng       | Nguồn hàng của lệnh xuất              | Lấy theo lệnh xuất                                              | X           |
| 22  | Ref.No           | Chứng từ tham chiếu SOA               | Tự động                                                         | X           |
| 23  | Kho xuất         | Kho xuất hàng thực tế                 | Chọn trong danh mục                                             | X           |

- Tab *Vận tải*: Nhập thông tin nếu người dùng theo dõi thông tin vận tải; Nếu không theo dõi, có thể để trống.

| Xuất kho Vận tả         | i Giao nhận |                                                          |          |          |                   |                     |     |     |         | Save      | e (Ctrl-S) 📳 😰                                                                                                    | ۲ |
|-------------------------|-------------|----------------------------------------------------------|----------|----------|-------------------|---------------------|-----|-----|---------|-----------|----------------------------------------------------------------------------------------------------|---|
| Khách hàng              | 1           | 00011 - CÔNG TY XĂI                                      | NG DÂU P | hú khánh |                   |                     |     |     |         |           |                                                                                                    |   |
| Đơn vị vận tải:<br>chì: |             | [], Số phương tiện: 29F-999.99 - XE T , Lấi phương tiện: |          |          |                   | 💌, Người nhận hàng: |     |     | , Số ni | iêm       |                                                                                                    |   |
|                         | Hàng hóa    | Ngăn số                                                  | LTT      | Nhiệt độ | D.15<br>(x10.000) | VCF                 | WCF | L15 | KG      | Điểm giao | Tấm mức                                                                                                    |   |
| 1 »                     |             | <b>~</b>                                                 |          |          |                   |                     |     |     |         |           | <ul> <li>Image: A start of the start of the start of</li></ul> | X |
| 2 »                     |             | ~                                                        |          |          |                   |                     |     |     |         |           |                                                                                                    | × |

| STT | Trường thông tin | Diễn giải              | Loại thông tin      | Bắt<br>buộc |
|-----|------------------|------------------------|---------------------|-------------|
| 1   | Đơn vị vận tải   | Nhà cung cấp vận tải   | Chọn trong danh mục |             |
| 2   | Số phương tiện   | Số phương tiện vận tải | Chọn trong danh mục |             |
| 3   | Lái phương tiện  | Lái xe                 | Chọn trong danh mục |             |

| STT | Trường thông tin | Diễn giải                                  | Loại thông tin                                                  | Bắt<br>buộc |
|-----|------------------|--------------------------------------------|-----------------------------------------------------------------|-------------|
| 4   | Người nhận hàng  | Người nhận hàng                            | Tự nhập                                                         |             |
| 5   | Số niêm chì      | Số niêm chì                                | Tự nhập                                                         |             |
| 6   | Hàng hóa         | Thông tin hàng hóa                         | Lấy từ lệnh xuất                                                |             |
| 7   | Ngăn số          | Ngăn của xe chở hàng                       | Tự nhập                                                         |             |
| 8   | LTT              | Số lượng xuất kho tính theo<br>lít thực tế | Tự nhập                                                         |             |
| 9   | Nhiệt độ         | Nhiệt độ tại thời điểm xuất<br>hàng        | Tự nhập                                                         |             |
| 10  | D15              | Tỷ trọng theo lit 15                       | Tự nhập                                                         |             |
| 11  | VCF              | Hệ số quy đổi số lượng                     | Tự động lấy từ bảng<br>theo nhiệt độ và tỷ<br>trọng, có thể sửa |             |
| 12  | WCF              | Hệ số quy đổi khối lượng                   | Tự động lấy từ bảng<br>theo nhiệt độ và tỷ<br>trọng, có thể sửa |             |
| 13  | L15              | Số lượng xuất kho tính theo<br>lít 15      | Tự nhập                                                         |             |
| 14  | Kg               | Số lượng xuất kho tính theo<br>KG          | Tự nhập                                                         |             |
| 15  | Điểm giao        | Địa điểm giao hàng                         | Lấy theo lệnh xuất                                              |             |
| 16  | Tấm mức          | Tấm mức                                    | Tự nhập                                                         |             |

PTC-ERP – Hướng dẫn sử dụng phân hệ bán hàng

### - Tab Giao nhận

| Х  | uất kho Vận tải <b>Giao ni</b> | iận    |           |            |            |          |        |          |          |          |                    | Save (Ctrl-S) 🗐 👰 🍎                                  |
|----|--------------------------------|--------|-----------|------------|------------|----------|--------|----------|----------|----------|--------------------|------------------------------------------------------|
| Kh | ách hàng                       | 100011 | - CÔNG TY | ' XĂNG DÂI | J PHÚ KHÁN | IH Ghi c | hú     |          |          |          |                    |                                                      |
|    | Hàng hóa                       | ÐVT    | Số lượng  | Nhiệt độ   | D15        | VCF      | WCF    | LTT      | L15      | KG       | Lô hàng Nguồn hàng | Kho hàng                                             |
|    | [Copy from Xuât kho]           |        |           |            | (x10.000)  |          |        |          |          |          |                    | ▼                                                    |
| 1  | 0201004 - Xăng E5 RON 9        | LTT    | 5 000.00  | 30         | 7890       | 0.9857   | 0.7879 | 5 000.00 | 4 928.50 | 3 883.17 | 200                | 100.HH00 - Kho thủ tục văn phòng T <mark></mark> → × |
| 2  |                                |        |           |            |            |          |        |          |          |          |                    | ×X                                                   |
| 3  |                                |        |           |            |            |          |        |          |          |          |                    | ×X                                                   |

Copy thông tin từ tab xuất kho hoặc tự nhập thông tin. Nếu bán FOB, người dùng không thể sửa số lượng vì không có hao hụt; nếu bán CIF, có thể sửa số lượng thực nhận, phần mềm sẽ tính ra lượng hao hụt.

### 5. TP/SD.05 QUY TRÌNH XUẤT BÁN NỘI BỘ

### 5.1. Mục đích quy trình

- Quy trình này mô tả nghiệp vụ VPCTy thực hiện bán nội bộ cho Chi nhánh.
  - Trường hợp 1: Chi nhánh lấy hàng, thực hiện xuất hóa đơn theo từng chuyến hoặc hóa đơn tổng của nhiều chuyến lấy hàng
  - Trường hợp 2: Xuất hóa đơn tổng ghi nhận doanh thu chưa thực hiện , chi nhánh thực hiện lấy hàng dần, tại thời điểm lấy hàng hệ thống chuyển từ doanh thu chưa thực hiện sang doanh thu thực hiện.

### 5.2. Phạm vi và đối tượng áp dụng

- Quy trình này được áp dụng tại VPCTy.
- Quy trình này áp dụng cho tương lai. Hiện tại chưa phát sinh quy trình này.

### 5.3. Hướng dẫn thực hiện

### 5.3.1. Hướng dẫn thực hiện Bước 1: Tạo lệnh xuất hàng (SOA) Đường dẫn: Logistics → Bán hàng → Lệnh xuất hàng Tcode: SOA

### Lệnh xuất hàng

| Hóa đơn trư  | óc:              | 🗉 🕕 , Số        | tham chiếu:                   |                     | , Phươ          | ng thức x | uất: <mark>7 - Xuất t</mark> | cán nội bộ 🛛 💽 Hình                                            |
|--------------|------------------|-----------------|-------------------------------|---------------------|-----------------|-----------|------------------------------|----------------------------------------------------------------|
| thức giao nh | ận: FOB          | , Chuyên hàng ở | đi đường: <mark>1-Kh</mark> á | ông chuyến 🔹        | <b>'</b>        |           | -                            |                                                                |
| Ngày hiệu lụ | rc 27/12/2019 13 | 24 🗐 Ngày       | hết hạn <mark>31/12/</mark>   | 2019 23:59          | E               |           |                              |                                                                |
| Hàng hóa     |                  |                 |                               |                     |                 |           |                              | Save (Ctrl-S) 🗐 👰 🍎                                            |
| Khách hàng   | 101 - Chi nhánh  | Vận tải và Dịch | vų Petrolimex k               | (hánh Hòa           | E               |           |                              |                                                                |
|              | Hàng hóa         |                 | DVT Sô li<br>(giao            | ượng Sô<br>dịch) (L | lượng<br>ít TT) | Lô hàng   | Nguồn hàng                   | Khách nhận                                                     |
| 1 » 02010    | 04 - Xăng E5 ROI | N 92-II 🔳 LTT   | - Lite 🚩                      | 20 000              | 20 000          |           | 🖌 200 - Ngi 🔽                | 101 - Chi nhánh Vận tải và Dịch 🛙                              |
| 2 »          |                  | 目               | ~                             |                     |                 |           |                              |                                                                |
| 3 »          |                  | E               | ~                             |                     |                 |           | <ul> <li>✓</li> </ul>        | E                                                              |
|              |                  |                 |                               |                     |                 |           |                              |                                                                |
| Điểm gia     | b Loại p/tiện    | Số p/tiện       | Người nhận                    | Diễn giải           |                 | ÐV xuất   | RefNo                        | Kho xuất<br>100.HH00 - Kho thủ tục văn phòng T <mark></mark> ❤ |
|              | Xe sitec         | 29F-999 99 - 🔽  |                               |                     | 100             |           | ×                            | 100 HH00 - Kho thủ tục văn phòng T                             |

100

100

~

### Giải thích các trường thông tin

۷

| STT | Trường thông tin       | Diễn giải                                                      | Loại thông tin                      | Bắt<br>buộc |
|-----|------------------------|----------------------------------------------------------------|-------------------------------------|-------------|
| 1   | Hóa đơn trước          | Chọn hóa đơn/nhập nếu<br>xuất hàng theo hóa đơn<br>đã có trước | Chọn trong danh mục<br>hoặc tự nhập |             |
| 2   | Số tham chiếu          | Số chứng từ tham chiếu                                         | Tự nhập                             |             |
| 3   | Phương thức xuất       | Phương thức xuất hàng:<br>7 – Xuất bán nội bộ                  | Chọn trong danh mục                 | Х           |
| 4   | Hình thức giao<br>nhận | Hình thức giao nhận<br>hàng hóa: CIF, CFR,<br>CIF              | Chọn trong danh mục                 | Х           |

××

| STT | Trường thông tin        | Diễn giải                                                  | Loại thông tin                                | Bắt<br>buộc |
|-----|-------------------------|------------------------------------------------------------|-----------------------------------------------|-------------|
| 5   | Chuyển hàng đi<br>đường | Chọn chọn để theo dõi<br>hàng đi đường                     | Chọn trong danh mục                           |             |
| 6   | Ngày hiệu lực           | Ngày hiệu lực của lệnh<br>xuất                             | Tự nhập                                       | Х           |
| 7   | Ngày hết hạn            | Ngày hết hạn của lệnh<br>xuất                              | Tự nhập                                       |             |
| 8   | Khách hàng              | Khách lấy hàng                                             | Chọn trong danh mục                           | Х           |
| 9   | Hàng hóa                | Thông tin hàng hóa                                         | Chọn trong danh mục                           | Х           |
| 10  | ÐVT                     | Đơn vị tính của số lượng giao dịch                         | Chọn trong danh mục                           | Х           |
| 11  | Số lượng (giao<br>dịch) | Số lượng giao dịch theo<br>đơn vị tính                     | Tự nhập                                       | X           |
| 12  | Số lượng (LTT)          | Số lượng tính heo lít<br>thực tế                           | Tự nhập                                       | Х           |
| 13  | Lô hàng                 | Số lô hàng                                                 | Chọn trong danh mục                           |             |
| 14  | Nguồn hàng              | Nguồn hàng của lệnh<br>xuất                                | Chọn trong danh mục                           | Х           |
| 15  | Khách nhận              | Khách nhận hàng                                            | Tự động lấy theo<br>khách hàng, có thể<br>sửa | Х           |
| 16  | Điểm giao               | Địa điểm giao hàng                                         | Chọn trong danh mục                           |             |
| 17  | Loại p/tiện             | Loại phương tiện giao<br>hàng                              | Chọn trong danh mục                           |             |
| 18  | Số p/tiện               | Số phương tiện giao<br>hàng                                | Chọn trong danh mục                           |             |
| 19  | Người nhận              | Người nhận hàng                                            | Tư nhập                                       |             |
| 20  | Diễn giải               | Ghi chú                                                    | Tự nhập                                       |             |
| 21  | ĐV xuất                 | Đơn vị xuất hàng                                           | Mặc định là công ty<br>của người dùng         | X           |
| 22  | Ref.No                  | Số chứng từ tham chiếu;<br>Xuất hàng theo hóa đơn<br>đã có | Tự động                                       | X           |
| 23  | Kho xuất                | Kho xuất hàng                                              | Chọn trong danh mục                           | Х           |

### 5.3.2. Hướng dẫn thực hiện Bước 2: Tạo chứng từ xuất kho (DOP) Đường dẫn: Logistics → Bán hàng → Chứng từ xuất kho Tcode: **DOP**

0

| Chứng từ xuất kho                                  |                           |                        |                              |                    |                                        |  |
|----------------------------------------------------|---------------------------|------------------------|------------------------------|--------------------|----------------------------------------|--|
| Số tham chiếu: SOA.17 🔳 🚺 Phương thức x            | uất: 7 - Xuất bá          | n nội bộ 💽, H/t giao r | nhận: FOB <mark>≥</mark> *** | **** Đơn vị nhận c | chịu hao hụt                           |  |
| Ngày chứng từ 27/12/2019 13:30 🗉<br>Ghi chú        |                           |                        |                              |                    |                                        |  |
| Xuát kho Vận tải Giao nhận                         |                           |                        |                              |                    | Save (Ctrl-S) 📳 👰 🍎                    |  |
| Khách hàng 101 - Chi nhánh Vận tải và Dịc          | n vụ Petrolimex Khánh H   | lòa 🗉                  |                              |                    |                                        |  |
| Hàng hóa ĐVT Số lượng                              | Nhiệt độ D15<br>(x10.000) | VCF WCF                | LTT L'                       | 15 KG              | Khách nhận                             |  |
| 1 0201004 - Xăng E5 RON 9; LTT 20 000.00<br>2<br>3 | 30 789                    | 0.9857 0.78            | 379 20 000.00 19 7           | 14.00 15 532.66    | 101 - Chi nhánh Vận tải và Dịch 🖫<br>🗊 |  |
| Điểm giao Loại p tiên                              | %H hut I ô hàng           | Nguồn hàng             | RefNo                        |                    | Kho xuất                               |  |
| Eleni gide Eeqi piliçii                            | John nge Lo hang          | riguennung             | 1101110                      |                    |                                        |  |
| P01-Xe sitec                                       | 0                         | 200                    | SOA.17                       | 100.HH00 - K       | (ho thủ tục văn phòng T🗹×              |  |
| ×                                                  | 0                         |                        |                              |                    | ×                                      |  |

### Giải thích các trường thông tin

~

| STT | Trường thông tin | Diễn giải                              | giải Loại thông tin                                             |   |  |
|-----|------------------|----------------------------------------|-----------------------------------------------------------------|---|--|
| 1   | Số tham chiếu    | Tham chiếu lệnh xuất hàng              | Chọn trong danh mục                                             | Х |  |
| 2   | Phương thức xuất | Phương thức xuất hàng Lấy từ lệnh xuất |                                                                 | Х |  |
| 3   | H/t giao nhận    | Hình thức giao nhận                    | Lấy từ lệnh xuất                                                | Х |  |
| 4   | Ngày chứng từ    | Ngày chứng từ xuất kho                 | Tự nhập                                                         | Х |  |
| 5   | Ghi chú          | Diễn giải chứng từ                     | ễn giải chứng từ Tự nhập                                        |   |  |
| 6   | Hàng hóa         | Thông tin hàng hóa                     | Х                                                               |   |  |
| 7   | ÐVT              | Đơn vị tính của số lượng<br>giao dịch  | Lấy từ lệnh xuất                                                | Х |  |
| 8   | Số lượng         | Số lượng giao dịch theo<br>đơn vị tính | Lấy từ lệnh xuất                                                | Х |  |
| 9   | Nhiệt độ         | Nhiệt độ tại thời điểm xuất<br>hàng    | Tự nhập                                                         | Х |  |
| 10  | D15              | Tỷ trọng theo lit 15                   | Tự nhập                                                         | Х |  |
| 11  | VCF              | Hệ số quy đổi số lượng                 | Tự động lấy từ bảng<br>theo nhiệt độ và tỷ<br>trọng, có thể sửa | Х |  |
| 12  | WCF              | Hệ số quy đổi khối lượng               | Tự động lấy từ bảng<br>theo nhiệt độ và tỷ<br>trọng, có thể sửa | Х |  |

×

| PTC-ERP - | Hướng | dẫn sử | <sup>,</sup> dụng | phân | hệ | bán | hàng |
|-----------|-------|--------|-------------------|------|----|-----|------|
|           | 0     |        | • •               |      | •  |     | 0    |

| STT | Trường thông tin | Diễn giải Loại thông tin                   |                     | Bắt<br>buộc |  |
|-----|------------------|--------------------------------------------|---------------------|-------------|--|
| 13  | LTT              | Số lượng xuất kho tính theo<br>lít thực tế | Tự nhập             | Х           |  |
| 14  | L15              | Số lượng xuất kho tính theo<br>lít 15      |                     |             |  |
| 15  | KG               | Số lượng xuất kho theo KG Tự nhập          |                     |             |  |
| 16  | Khách nhận       | Khách nhận hàng                            | Х                   |             |  |
| 17  | Điểm giao        | Địa điểm giao hàng                         | Lấy theo lệnh xuất  |             |  |
| 18  | Loại p/tiện      | Loại phương tiện giao hàng                 | Lấy theo lệnh xuất  |             |  |
| 19  | %H.hụt           | Tỷ lệ hao hụt định mức                     | Tự nhập             |             |  |
| 20  | Lô hàng          |                                            | Lấy theo lệnh xuất  |             |  |
| 21  | Nguồn hàng       | Nguồn hàng của lệnh xuất                   | Lấy theo lệnh xuất  | Х           |  |
| 22  | Ref.No           | Chứng từ tham chiếu SOA                    | Tự động             | X           |  |
| 23  | Kho xuất         | Kho xuất hàng thực tế                      | Chọn trong danh mục | Х           |  |

## - Tab Vận tải: Nhập thông tin thêm nếu theo dõi.

Save (Ctrl-S) Delete ... 🞒 🛾 🕄 🍎

| Khách hàng                                                                             | 101 - Chi nhánh V | 'ận tải và Dịch vụ F | Petrolimex | Khánh Hòa |                   |     |     |     |    |           |          |     |
|----------------------------------------------------------------------------------------|-------------------|----------------------|------------|-----------|-------------------|-----|-----|-----|----|-----------|----------|-----|
| Đơn vị vận tải: 🔹 🔄, Số phương tiện: 🔍, Lái phương tiện: 🔍, Người nhận hàng: niêm chỉ: |                   |                      |            |           |                   | 3   | Số  |     |    |           |          |     |
|                                                                                        | Hàng hóa          | Ngăn số              | LTT        | Nhiệt độ  | D.15<br>(x10.000) | VCF | WCF | L15 | KG | Điểm giao | Tấm r    | nức |
| 1 »                                                                                    |                   | ✓                    |            |           |                   |     |     |     |    |           | <b>v</b> | ×   |
| 2 »                                                                                    |                   | ~                    |            |           |                   |     |     |     |    |           | ~        | ×   |

| STT | Trường thông tin | Diễn giải              | Loại thông tin         | Bắt buộc |
|-----|------------------|------------------------|------------------------|----------|
| 1   | Đơn vị vận tải   | Nhà cung cấp vận tải   | Chọn trong danh<br>mục |          |
| 2   | Số phương tiện   | Số phương tiện vận tải | Chọn trong danh<br>mục |          |
| 3   | Lái phương tiện  | Lái xe                 | Chọn trong danh<br>mục |          |
| 4   | Người nhận hàng  | Người nhận hàng        | Tự nhập                |          |

| STT | Trường thông tin | Diễn giải                           | Loại thông tin                                                     | Bắt buộc |
|-----|------------------|-------------------------------------|--------------------------------------------------------------------|----------|
| 5   | Số niêm chì      | Số niêm chì                         | Tự nhập                                                            |          |
| 6   | Hàng hóa         | Thông tin hàng hóa                  | Lấy từ lệnh xuất                                                   |          |
| 7   | Ngăn số          | Ngăn của xe chở hàng                | Tự nhập                                                            |          |
| 8   | LTT              | Số lượng lít thực tế                | Tự nhập                                                            |          |
| 9   | Nhiệt độ         | Nhiệt độ tại thời điểm<br>xuất hàng | Tự nhập                                                            |          |
| 10  | D15              | Tỷ trọng theo lit 15                | Tự nhập                                                            |          |
| 11  | VCF              | Hệ số quy đổi số lượng              | Tự động lấy từ<br>bảng theo nhiệt<br>độ và tỷ trọng, có<br>thể sửa |          |
| 12  | WCF              | Hệ số quy đổi khối lượng            | Tự động lấy từ<br>bảng theo nhiệt<br>độ và tỷ trọng, có<br>thể sửa |          |
| 13  | L15              | Số lượng xuất kho theo lít<br>15    | Tự nhập                                                            |          |
| 14  | KG               | Số lượng xuất kho theo<br>KG        | Tự nhập                                                            |          |
| 15  | Điểm giao        | Địa điểm giao hàng                  | Lấy theo lệnh<br>xuất                                              |          |
| 16  | Tấm mức          | Tấm mức                             | Tự nhập                                                            |          |

PTC-ERP – Hướng dẫn sử dụng phân hệ bán hàng

### - Tab Giao nhận

2

3

. 🛛 🎒 🗉 🕄 🐞 tải Giao nhận Save (Ctrl-S) Delete 101 - Chi nhánh Vận tải và Dịch vụ Petrolimex Khánh Hòa Ghi chú Khách hàng Hàng hóa [Copy from Xuất kho] ĐVT Số lượng Nhiệt độ D15 (x10.000) VCF WCF LTT L15 KG Lô hàng Nguồn hàng Kho hàng 100.HH00 - Kho thủ tục văn phòng T 🗹 1 0201004 - Xăng E5 RON 9: LTT - Lite 20 000.00 30 789 0.9857 0.7879 20 000 19 714.00 15 532.66 200 - Ngi 100.HH00 - Kho thủ tục văn phòng T 🗹 🗙 × **∨**×

Copy thông tin từ tab xuất kho hoặc tự nhập thông tin. Nếu bán FOB, người dùng không thể sửa số lượng vì không có hao hụt; nếu bán CIF, có thể sửa số lượng thực nhận, phần mềm sẽ tính ra lượng hao hụt.

# 5.3.3. Hướng dẫn thực hiện Bước 3: Xuất hóa đơn nội bộ (IX) Đường dẫn: Logistics → Bán hàng → Xuất hóa đơn nội bộ Tcode: IX

| Xu<br>Ngà<br>Ghi | l <b>ất hóa</b><br>y chứng từ<br>chú | <b>đơn</b><br>27/12/20 <sup>-</sup> | <b>nội bộ</b><br>19 13:39 | )<br>E Ngài | y lấy giá   |                       | Ē           | ]              |         |                         |                |                   |                  |
|------------------|--------------------------------------|-------------------------------------|---------------------------|-------------|-------------|-----------------------|-------------|----------------|---------|-------------------------|----------------|-------------------|------------------|
| Số th            | nam chiếu:                           | DOP.19                              | E                         | 🚺 Số hợ     | o đồng:     |                       |             | , Ngày hợ      | p đồng: |                         | 📳, Hình thi    | ức giao nhận: FOE | 3                |
| Tiề              | n hàng 🛛 🖯                           | lóa đơn                             |                           |             |             |                       |             |                |         |                         |                | Save (Ct          | rl-S) 🗐 😰 🍎      |
| Kha              | ch hang                              | 101 - Chi                           | nhánh Vận<br>≡ Đến ngà    | tái và Dịch | vụ Petrolir | nex Khár<br>4ã bàng l | hh Hòa ≣    | Mã ĐVT         |         | Lô bàn                  | r.             | Nguồn bàng:       | Khá              |
|                  | igay.                                | Hàng hóa                            | i Den ngaj                | ĐVT         | Số lượng    | Lô hàng               | g Nguồn hàr | ng Giá tr.thuế | %VAT    | Giá sau thuế            | ∩<br>Fhuế BVMT | Khách r           | ihận             |
| 1<br>2<br>3      | 0201004                              | - Xăng E                            | 5 RON 92-II               | LTT - Lite  | 20 000.00   |                       | 200         | 18 000         | 10      | 19 800                  | 0.00           |                   | 101              |
|                  | Loại p.ti                            | ện                                  | Tiên I                    | hàng        | Ref         | No                    | Ref         | Date           | 3       | Tông tiên<br>96 000 000 |                | Kho xuất          | -                |
| P0               | 1-Xe site                            | • •                                 | 360                       | 000 000     | ) D         | OP.19                 | :           | 27/12/2019     | 3       | 96 000 000              | 100.HHC        | )0 - Kho thủ tục  | : văn phòr×<br>× |
|                  |                                      | •                                   |                           |             |             |                       |             |                |         |                         |                |                   | ×                |

| STT | Trường thông<br>tin | Diễn giải                                          | Loại thông tin      | Bắt<br>buộc |
|-----|---------------------|----------------------------------------------------|---------------------|-------------|
| 1   | Ngày chứng từ       | Ngày xuất hóa đơn                                  | Tự nhập             | Х           |
| 2   | Ngày lấy giá        | Ngày lấy giá từ hồ sơ giá đã<br>nhập               | Tự nhập             |             |
| 3   | Ghi chú             | Diễn giải chứng từ                                 | Tự nhập             |             |
| 4   | Số tham chiếu       | Tham chiếu lệnh xuất hàng                          | Chọn trong danh mục | Х           |
| 5   | Số hợp đồng         | Số hợp đồng                                        | Tự nhập             |             |
| 6   | Ngày hợp đồng       | Ngày hợp đồng                                      | Tự nhập             |             |
| 7   | H/t giao nhận       | Lọc chứng từ xuất hàng theo<br>hình thức giao nhận | Chọn trong danh mục | X           |
| 8   | Khách hàng          | Khách hàng xuất hóa đơn                            | Chọn trong danh mục | Х           |
| 9   | Hàng hóa            | Thông tin hàng hóa                                 | Lấy từ lệnh xuất    | Х           |
| 10  | ÐVT                 | Đơn vị tính của số lượng<br>giao dịch              | Lấy từ lệnh xuất    | Х           |
| 11  | Số lượng            | Số lượng giao dịch theo<br>ĐVT                     | Lấy từ lệnh xuất    | X           |

| PIC-ERP – Hương dan sư dụng phan hẹ ban hang | PTC-ERP - | - Hướng | dẫn sử | dụng | phân | hệ | bán | hàng |
|----------------------------------------------|-----------|---------|--------|------|------|----|-----|------|
|----------------------------------------------|-----------|---------|--------|------|------|----|-----|------|

| STT | Trường thông<br>tin | Diễn giải                                                                                    | Loại thông tin                        | Bắt<br>buộc |
|-----|---------------------|----------------------------------------------------------------------------------------------|---------------------------------------|-------------|
| 12  | Lô hàng             | Số lô hàng                                                                                   | Lấy từ lệnh xuất hàng<br>nếu có       |             |
| 13  | Nguồn hàng          | Nguồn hàng xuất hóa đơn                                                                      | Lấy từ chứng từ xuất<br>kho           | Х           |
| 14  | Giá trước thuế      | Giá trước thuế                                                                               | Tự động lấy từ hồ sơ giá, có thể sửa  | Х           |
| 15  | %VAT                | Tỷ suất thuế GTGT                                                                            | Tự nhập                               | Х           |
| 16  | Giá sau thuế        | Giá trước thuế * (1+%VAT)                                                                    | Tính tự động                          | Х           |
| 17  | Thuế BVMT           | Nếu nguồn hàng phải nộp<br>thuế BVMT, phân mềm tự<br>tính bằng Số lượng*Đơn giá<br>thuế BVMT | Tự động, có thể sửa                   | X           |
| 18  | Khách nhận          | Khách nhận hàng                                                                              | Lấy theo lệnh xuất, có<br>thể sửa lại | Х           |
| 19  | Loại p/tiện         | Loại phương tiện giao hàng                                                                   | Lấy theo lệnh xuất                    |             |
| 20  | Ref.No              | Số chứng từ tham chiếu                                                                       | Tự động                               | Х           |

### - Tab Hóa đơn

| Tiền hàng Hóa đơ                                                                                             | m                                                                       |                                                                                                    | Save (Ctrl-S) 🗐 😰 🍎 |
|----------------------------------------------------------------------------------------------------|-------------------------------------------------------------------------|----------------------------------------------------------------------------------------------------|---------------------|
| Khách hàng 101 -                                                                                             | Chi nhánh V                                                             | ận tải và Dịch vụ Petrolimex Khánh Hòa                                                                  |                     |
| %VAT<br>Hình thức thanh toán<br>Ngày hóa đơn<br>Ngày đáo hạn<br>Mẫu hóa đơn<br>Ký hiệu hóa đơn<br>Số hóa đơn | 10<br>CK •<br>27/12/2019<br>27/12/2019<br>01GTKT6/00<br>AV/17P<br>23972 |                                                                                                    | ß                   |
| Không chịu thuế<br>Tên khách hàng<br>MST<br>Địa chỉ                                                          | Chi nhánh Vá<br>0108005532-<br>Số 01, Đườn                              | in tải và Dịch vụ Petrolimex Khánh Hòa<br>001<br>g Tự Do, Phường Vĩnh Nguyên, Thành phố Nha Trang, Khái | nh Hòa              |
| Email<br>Tổng tiền hàng<br>Tiền thuế<br>Tổng tiền                                                            | 360 000<br>36 000<br>396 000                                            | 000<br>000<br>000                                                                                       |                     |

| STT | Trường thông tin     | Diễn giải                                     | Loại thông tin                                | Bắt<br>buộc |
|-----|----------------------|-----------------------------------------------|-----------------------------------------------|-------------|
| 1   | %VAT                 | Tỷ suất thuế GTGT                             | Lấy từ tab Tiền hàng                          | Х           |
| 2   | Hình thức thanh toán | Hình thức thanh toán in<br>lên hóa đơn        | Chọn trong danh mục                           | Х           |
| 3   | Ngày hóa đơn         | Ngày hóa đơn                                  | Tự nhập                                       | Х           |
| 4   | Ngày đáo hạn         | Ngày đến hạn thu hồi<br>công nợ               | Tự nhập                                       | X           |
| 5   | Ký hiệu hóa đơn      | Ký hiệu hóa đơn                               | Tự nhập                                       | Х           |
| 6   | Số hóa đơn           | Số hóa đơn                                    | Tự nhập                                       | Х           |
| 7   | Không chịu thuế      | Tích chọn nếu xuất hóa<br>đơn không chịu thuế | Tích chọn                                     |             |
| 8   | Tên khách hàng       | Tên khách hàng                                | Chọn trong danh mục                           | Х           |
| 9   | MST                  | Mã số thuế khách hàng                         | Lấy từ danh mục<br>khách hàng hoặc tự<br>nhập | Х           |
| 10  | Địa chỉ              | Địa chỉ khách hàng                            | Lấy từ danh mục<br>khách hàng hoặc tự<br>nhập | X           |
| 11  | Người mua            | Tên người mua hàng                            | Tự nhập                                       |             |
| 12  | Email                | Email                                         | Tự nhập                                       |             |
| 13  | Tổng tiền hàng       | Tổng tiền hàng                                | Lấy từ tab Tiền hàng                          | Х           |
| 14  | Tiền thuế            | Tiền thuế                                     | Lấy từ tab Tiền hàng                          | Х           |
| 15  | Tổng tiền            | Tiền hàng + tiền thuế                         | Tính tự động                                  | Х           |

### 6. TP/SD.06 TÍCH HỢP DỮ LIỆU BÁN HÀNG TẠI CỬA HÀNG

### 6.1. Mục đích quy trình

Quy trình này mô tả nghiệp vụ tích hợp dữ liệu bán hàng từ Cửa hàng lên Văn phòng Tổng công ty.

### 6.2. Phạm vi và đối tượng áp dụng

- Quy trình này được áp dụng tại VPCTy.

### 6.3. Hướng dẫn thực hiện

### Đường dẫn: Logistics → Bán hàng → Tích hợp dữ liệu bán hàng tại CH

|                           | Bán hàng   | Mua nội địa | Giao dịch kho      | Vật tư                   | Báo cáo HTK   | Khai báo giá | Từ điển |
|---------------------------|------------|-------------|--------------------|--------------------------|---------------|--------------|---------|
| 0 🗘 🖸                     |            |             |                    |                          |               |              |         |
| THỰC HIỆ                  | N TÍCH     | HỢP S       | Ó LIỆU HÓ          | A ĐO                     | 'N CỬA H      | ÀNG          |         |
| [Chọn nhanh] 🔻            | Từ ngày: 1 | /1/2020     | 🗐 Đến nga          | ày: <mark>21/4/</mark> 2 | 020 23:59     | <u> </u>     |         |
| Cửa hàng : 💌              |            |             | -                  |                          |               |              |         |
| Thực hiện Chỉ xóa dữ liệu |            |             |                    |                          |               |              |         |
| Output : HT               | ML         | • > @       | 🔲 Close after prir | nt                       | PETROLIMEX-CU | JA HÀNG 01   |         |

| STT | Trường thông tin | Diễn giải                                                                   | Loại thông tin      | Bắt<br>buộc |
|-----|------------------|-----------------------------------------------------------------------------|---------------------|-------------|
| 1   | Từ ngày/Đến ngày | Tích hợp dữ liệu từ cửa<br>hàng lên Văn phòng trong<br>khoảng thời gian này | Tự nhập             | X           |
| 2   | Cửa hàng         | 848001 - PETROLIMEX-<br>CỦA HÀNG 01                                         | Chọn trong danh mục | Х           |
| 3   | Chỉ xóa dữ liệu  | Xóa dữ liệu tích hợp từ Cửa<br>hàng trong kỳ                                | Tích chọn           |             |

### 7. TP/SD.07 TÍCH HỢP DỮ LIỆU KHO (KS5, KS6, KS9)

### 7.1. Mục đích quy trình

Quy trình này mô tả nghiệp vụ tích hợp dữ liệu quản lý kho từ Cửa hàng lên Văn phòng Tổng công ty.

### 7.2. Phạm vi và đối tượng áp dụng

- Quy trình này được áp dụng tại VPCTy.

### 7.3. Hướng dẫn thực hiện

### Đường dẫn: Logistics → Bán hàng → Tích hợp dữ liệu kho (KS5, KS6, KS9)

| 🛓 🚺 💽 📳 Bán hà       | ing Mua nội địa | Giao dịch kho     | Vật tư                   | Báo cáo HTK  | Khai báo giá | Từ điển |
|----------------------|-----------------|-------------------|--------------------------|--------------|--------------|---------|
| ⊕ <u>⊕</u>           |                 |                   |                          |              |              |         |
| THỰC HIỆN TÍ         | CH HỢP SỐ       | ὑ LIỆU KH         | O CỦ                     | 'A HÀNG      |              |         |
| [Chọn nhanh] 🔻 Từ ng | ày: 1/1/2020    | 🗐 Đến ng          | ày: <mark>31/1/</mark> 2 | 020 23:59    | =            |         |
| Cửa hàng : 💌         |                 | -                 |                          |              |              |         |
| Thực hiệr            | Chỉ xóa dữ li   | êu -              |                          | Kich chọn:   | 848001 -     |         |
| Output : HTML        | • > 🎒           | 🗌 Close after pri | nt                       | PETROLIMEX-C | 'ỦA HÀNG 01  |         |

| STT | Trường thông tin | Diễn giải                                                                   | Loại thông tin      | Bắt<br>buộc |
|-----|------------------|-----------------------------------------------------------------------------|---------------------|-------------|
| 1   | Từ ngày/Đến ngày | Tích hợp dữ liệu từ cửa<br>hàng lên Văn phòng trong<br>khoảng thời gian này | Tự nhập             | X           |
| 2   | Cửa hàng         | 848001 - PETROLIMEX-<br>CỬA HÀNG 01                                         | Chọn trong danh mục | Х           |
| 3   | Chỉ xóa dữ liệu  | Xóa dữ liệu tích hợp từ<br>Cửa hàng trong kỳ                                | Tích chọn           |             |

### 8. TP/SD.08 QUY TRÌNH XUẤT HÓA ĐƠN ĐIỀU CHỈNH

### 8.1. Mục đích quy trình

- Quy trình dùng để thực hiện nghiệp vụ Xuất hóa đơn điều chỉnh bán hàng cho khách đã mua hàng trước đó.

### 8.2. Phạm vi và đối tượng áp dụng

- Quy trình được áp dụng tại VPCTy và Chi nhánh.

### 8.3. Hướng dẫn thực hiện

2.3.3. Hướng dẫn thực hiện Xuất hàng kiêm hóa đơn (DOX)

### Đường dẫn: Logistics → Bán hàng → Xuất hóa đơn điều chỉnh

### Tcode: DJX

### - Tab *Tiền hàng*

| Xuất hóa đơn điều chỉnh                                                             |                |          |         |      |           |             |  |
|-------------------------------------------------------------------------------------|----------------|----------|---------|------|-----------|-------------|--|
| Ngày chứng từ 4/11/2020 13:14 🔳 Ng                                                  | ày lấy giá     |          |         |      |           |             |  |
| Ghí chú Điều chính tăng giá trị do sai giá tháng 11/2020                            |                |          |         |      |           |             |  |
| Tiền hàng Hóa đơn Save (Ctrl-S) 🗄 🖓 🍎                                               |                |          |         |      |           |             |  |
| Khách hàng 100002 - CN Công ty Cổ phần Thương mại và Vận tái Petrolimex Hà Nội tự 🗉 |                |          |         |      |           |             |  |
| Nguồn hàng: Nguồn đã nộp thuế BVMT                                                  | <b>~</b>       |          |         |      |           |             |  |
| Hàng hóa                                                                            | ĐVT            | Số lượng | Đơn giá | %VAT | Diễn giải | Tiền hàng   |  |
|                                                                                     |                |          |         |      |           | 3 580 245   |  |
| 1 » 0201004 - Xăng E5 RON 92-II                                                     | 🔳 L15 - Lít 15 | <b>M</b> |         | 10   |           | 1 234 567 × |  |
| 2 » 0201032 - Xăng RON95-III                                                        | 🔳 L15 - Lít 15 | ~        |         | 10   |           | 2 345 678 × |  |
| 3 >>                                                                                | E              | <b>v</b> |         | 10   |           | ×           |  |
| 4 ≫                                                                                 | E              | ~        |         | 10   |           | ×           |  |

| STT | Trường thông tin | Diễn giải                              | Loại thông tin      | Bắt<br>buộc |
|-----|------------------|----------------------------------------|---------------------|-------------|
| 1   | Ngày chứng từ    | Ngày xuất hóa đơn                      | Tự nhập             | Х           |
| 2   | Ngày lấy giá     | Ngày lấy giá từ hồ sơ giá<br>đã nhập   | Tự nhập             |             |
| 3   | Ghi chú          | Diễn giải chứng từ                     | Tự nhập             |             |
| 4   | Khách hàng       | Khách hàng xuất hóa đơn                | Chọn trong danh mục | Х           |
| 5   | Nguồn hàng       | Nguồn hàng xuất hóa đơn                | Chọn trong danh mục | Х           |
| 6   | Hàng hóa         | Thông tin hàng hóa                     | Tự nhập             | Х           |
| 7   | ÐVT              | Đơn vị tính của số lượng<br>giao dịch  | Tự nhập             | Х           |
| 8   | Số lượng         | Số lượng giao dịch theo<br>đơn vị tính | Tự nhập             |             |
| 9   | Đơn giá          | Đơn giá trước thuế                     | Tự nhập             |             |

PTC-ERP – Hướng dẫn sử dụng phân hệ bán hàng

| STT | Trường thông tin | Diễn giải                | Loại thông tin | Bắt<br>buộc |
|-----|------------------|--------------------------|----------------|-------------|
| 10  | %VAT             | Tỷ suất thuế GTGT        | Tự nhập        | Х           |
| 11  | Diễn giải        | Diễn giải dòng mặt hàng  | Tự nhập        |             |
| 12  | Tiền hàng        | Tiền hàng chưa thuế GTGT | Tự nhập        | Х           |

### - Tab *Hóa đơn*

### Xuất hóa đơn điều chỉnh

| Ngày chứng từ <mark>4/11/2020 13:14</mark> | 🗐 Ngày lấy giá                        | E        |                     |
|--------------------------------------------|---------------------------------------|----------|---------------------|
| Ghi chú                                    |                                       |          |                     |
| Điều chỉnh tăng giá trị do sai giá thá     | ng 11/2020                            |          |                     |
| Tiền hàng <b>Hóa đơn</b>                   |                                       |          | Save (Ctrl-S) [ 🛛 🍎 |
| Khách hàng 100002 CN Câne trư              | Tả nhận Thương quải trà Mân tải Đạtra | limor Hà |                     |

Khách hàng 100002 - CN Công ty Cô phân Thương mại và Vận tải Petrolimex Hà

| %VAT                 | 10            |                 |              |               |                |              |            |
|----------------------|---------------|-----------------|--------------|---------------|----------------|--------------|------------|
| Hình thức thanh toán | CK 🗸          |                 |              |               |                |              |            |
| Ngày hóa đơn         | 4/11/2020     | E               |              |               |                |              |            |
| Ngày đáo hạn         | 4/11/2020     | E               |              |               |                |              |            |
| Mẫu hóa đơn          | 0             |                 |              |               |                |              |            |
| Ký hiệu hóa đơn      | PT/19P        |                 |              |               |                |              |            |
| Số hóa đơn           | 54930         |                 |              |               |                |              |            |
| Không chịu thuế      |               |                 |              |               |                |              |            |
| Tên khách hàng       | 100002 - CN C | ông ty Cổ phần  | Thương mại v | và Vận tải Pe | trolimex Hà N  | ội tại Lào   |            |
| MST                  | 0             | 100919284-003   |              |               |                |              |            |
| Địa chỉ              |               |                 | Thôn Sơn Mâ  | n, Xã Vạn H   | iòa, Thành phố | Lào Cai, Tir | nh Lào Cai |
| Người mua            |               |                 |              |               |                |              |            |
| Email                | ptm.hddt@gma  | il.com,toanvupe | tajico@gmai  | .com,thanht   | uyen5984@gm    | ail.com      |            |
| Tổng tiền hàng       | 3 580         | 245             |              |               |                |              |            |
| Tiền thuế            | 358           | 025             |              |               |                |              |            |
| Tổng tiền            | 3 938         | 270             |              |               |                |              |            |

| STT | Trường thông tin     | Diễn giải                              | Loại thông tin           | Bắt<br>buộc |
|-----|----------------------|----------------------------------------|--------------------------|-------------|
| 1   | %VAT                 | Tỷ suất thuế GTGT                      | Copy từ tab Tiền<br>hàng | Х           |
| 2   | Hình thức thanh toán | Hình thức thanh toán in<br>lên hóa đơn | Chọn trong danh mục      | Х           |
| 3   | Ngày hóa đơn         | Ngày hóa đơn                           | Tự nhập                  | Х           |
| 4   | Ngày đáo hạn         | Ngày đến hạn thu hồi<br>công nợ        | Tự nhập                  | Х           |

|  | PTC-ERP - | Hướng | dẫn s | ử dụng | phân | hệ | bán | hàng |
|--|-----------|-------|-------|--------|------|----|-----|------|
|--|-----------|-------|-------|--------|------|----|-----|------|

| STT | Trường thông tin | Diễn giải                                     | Loại thông tin                        | Bắt<br>buộc |
|-----|------------------|-----------------------------------------------|---------------------------------------|-------------|
| 5   | Ký hiệu hóa đơn  | Ký hiệu hóa đơn                               | Tự nhập                               | Х           |
| 6   | Số hóa đơn       | Số hóa đơn                                    | Tự nhập                               | X           |
| 7   | Không chịu thuế  | Tích chọn nếu xuất hóa<br>đơn không chịu thuế | Tích chọn                             |             |
| 8   | Tên khách hàng   | Tên khách hàng                                | Chọn trong danh mục                   | Х           |
| 9   | MST              | Mã số thuế khách hàng                         | Lấy từ danh mục<br>khách hoặc tự nhập | Х           |
| 10  | Địa chỉ          | Địa chỉ khách hàng                            | Lấy từ danh mục<br>khách hoặc tự nhập | Х           |
| 11  | Người mua        | Tên người mua hàng                            | Tự nhập                               |             |
| 12  | Email            | Email                                         | Tự nhập                               |             |
| 13  | Tổng tiền hàng   | Tổng tiền hàng                                | Copy từ tab Tiền<br>hàng              | Х           |
| 14  | Tiền thuế        | Tiền thuế                                     | Copy từ tab Tiền<br>hàng              | X           |
| 15  | Tổng tiền        | Tiền hàng + tiền thuế                         | Tính tự động                          | X           |

Để **Tạo HĐĐT**, xem lại Quy trình 2. *TP/SD.02 Quy trình xuất bán cho khác – Hóa* đơn ngay